#### 証明書発行サービス ログインマニュアル

卒業生向けログイン手順

#### 第6.5.1版 2021年5月18日 NTT西日本

#### 目次

| 1         | はじめに                                                  |    |
|-----------|-------------------------------------------------------|----|
| 1.1       | 操作を行うにあたっての注意点 ・・・・・・・・・・・・・・・・・・・・・・・・・・・            | 2  |
|           |                                                       |    |
| 2         | 証明書発行サービスへのログイン                                       |    |
| 2.1       | サービス利用申請方法(初回のみ) ・・・・・・・・・・・・・・・・・・・・・・・・・・・・・・・・・・・・ | 3  |
| 2.2       | <u>ログイン方法</u> ・・・・・・・・・・・・・・・・・・・・・・・・・・・・・・・・・・・・    | 12 |
| 2.3       | <u>学籍番号の追加登録方法(学籍番号が複数ある方のみ)</u> ・・・・・・・・・・・・         | 13 |
| 2.4       | <u>ログイン情報の変更方法</u> ・・・・・・・・・・・・・・・・・・・・・・・・・・・・・・・・   | 18 |
|           | <u>(a)個人情報の変更</u> ・・・・・・・・・・・・・・・・・・・・・・・・・・・・・・・・    | 18 |
|           | <u>(b)メールアドレスの変更(ログイン出来る場合)</u> ・・・・・・・・・・・・・         | 20 |
|           | <u>(c)メールアドレスの変更(過去利用時のメールアドレスが利用できなくなった等)</u> ・      | 21 |
|           | <u>(d)パスワードの変更</u> ・・・・・・・・・・・・・・・・・・・・・・・・・・・・・・・    | 29 |
|           | <u>(e)第2パスワードの変更</u> ・・・・・・・・・・・・・・・・・・・・・・・・・・・・・    | 31 |
|           | <u>(f)パスワードを忘れた場合</u> ・・・・・・・・・・・・・・・・・・・・・・・・・・・・・   | 32 |
| 3         | 操作マニュアルの確認方法(初回登録完了後)                                 |    |
| <u>3.</u> | 1 操作マニュアルの確認方法 ・・・・・・・・・・・・・・・・・・・・・・・・・・・・・・         | 35 |

#### 1 はじめに

#### 1.1 操作を行うにあたっての注意点

#### 動作条件及び動作確認端末

| 分類       | 動作条件及び対応端末 |                                     |  |  |
|----------|------------|-------------------------------------|--|--|
| パソコン     | 利用者        | Chrome<br>FireFox<br>Safari<br>IE11 |  |  |
| スマートフォン等 | 利用者        | iPhone: Safari<br>Android: Chrome   |  |  |

※動作確認端末については、確認結果であり、動作保証をするものではありません。

※機種やブラウザによっては、正常に表示されない場合があります。

※動作確認は、確認実施時の最新バージョンにて実施しております。

※利用条件に記す動作条件及び動作確認端末以外からもサービスをご利用頂ける可能性はありますが、 NTT西日本が動作保証するものではありません。この場合、画面内容が一部表示できない場合や正確 に動作・表示されない場合があります。

#### 本システムに関するお問合せ

◆NTT西日本 証明書発行サービス コールセンター

| 電話   | 052-265-8397 平日 9:00~17:00<br>06-6809-4327 上記時間帯外の平日・土日祝 |
|------|----------------------------------------------------------|
| 受付時間 | 24時間                                                     |

#### ※「画面イメージ」はサンプル画像です。操作は実際の画面に従ってください。 2.1 サービス利用申請方法(初回のみ)

| 画面イメージ                                                                                                    | 順序 | 操作方法                                                       |
|----------------------------------------------------------------------------------------------------|----|------------------------------------------------------------|
| 大学ホームページ サンプル<br>サービスを利用する方は、各ページから登録・ログインしてください<br>英葉生の方                                                                                                    | 1  | 学校のホームページから、ログイン画面ヘア<br>クセスします。                            |
| <ul> <li>下記に記載の証明書・申込書の対応発行先</li> <li>主金額のコンピニエンスストアのマルチコピー幅での発行</li> <li>2 動気での多い取り</li> <li>※下記以外の証明書・申込書・学創証明書に関しましては、各学部窓口にて申請を行ってください</li> <li>対象証明書</li> <li>・水繊証明書</li> <li>・水繊証明書</li> <li>・卒業証明書</li> <li>&gt;&gt; 空黒生の方の利用申請・ログインはこちらから</li> </ul> |    |                                                            |
| The University 卒業生ログイン                                                                                                    | 2  | 初回利用時には、本サービスの利用申請が必要<br>です。「新規登録」から「新規登録手続き」を<br>クリックします。 |
| <b>メールアドレス</b><br>▼ メールアドレス                                                                                                    |    |                                                            |
| パスワード                                                                                                    |    |                                                            |
| ■ パスワード                                                                                                    |    |                                                            |
| 第2パスワード                                                                                                    |    |                                                            |
| ● 第2パスワード                                                                                                    |    |                                                            |
| パスワードを忘れた場合                                                                                                    |    |                                                            |
| 注意事項                                                                                                    |    |                                                            |
| !注意事項は必ずお読みください<br>初回は新規登録をおこない、登録後メールにて<br>レディーン・パードでログインしてくださ<br>1.パスワードの入力が、こしいか、<br>2.大文字小文字の入力が正しいか。<br>3.半角英数文字で入力しているか。                                                                                                    |    |                                                            |
| 新規豐録                                                                                                    |    |                                                            |
| 初めて利用される場合はこちらから登録を行ってく<br>ださい<br>名<br>新規登録手続き                                                                                                    |    |                                                            |
|                                                                                                    |    |                                                            |

画面イメージ 順序 操作方法 登録するメールアドレスを「メールアドレス」 欄、および「確認」欄に入力します。 The University メールアドレス設定 メールアドレス 3  $\sim$ メールアドレス 確認 メールアドレス  $\mathbf{\times}$ **6**注意事項 <u>!注意事項は必ずお読みください</u> 「確認」ボタンを押すと、指定のメール アドレスに確認メールが届きます。 確認メールに記載されたURLにアクセス し、メールアドレスの設定を完了してく ださい。 確認メールの送信までには、少々時間が かかる場合があります。 フリーメールアドレスの場合、確認メー ルを受信出来ない可能性があります。 ※迷惑メールフィルタ等で、確認メールを受信 出来ない場合があります。事前に、許可リスト へ以下のアドレスを追加するようにしてくださ い。 ---> 証明書発行サービス: no-reply@ac.jp ◎30分経っても確認メールが届かない場合は、 以下をご確認ください。 1. メールアドレスの入力が正しいか。 2. 余分なスペース等を誤って入力していな いか。 3. 半角英数文字で入力しているか。 4. 迷惑メールフィルタ許可リストへ追加し たメールアドレスが正しいか。 「注意事項」の内容を確認し、「確認」ボタンを 4 クリックします。 4 確認 戻る

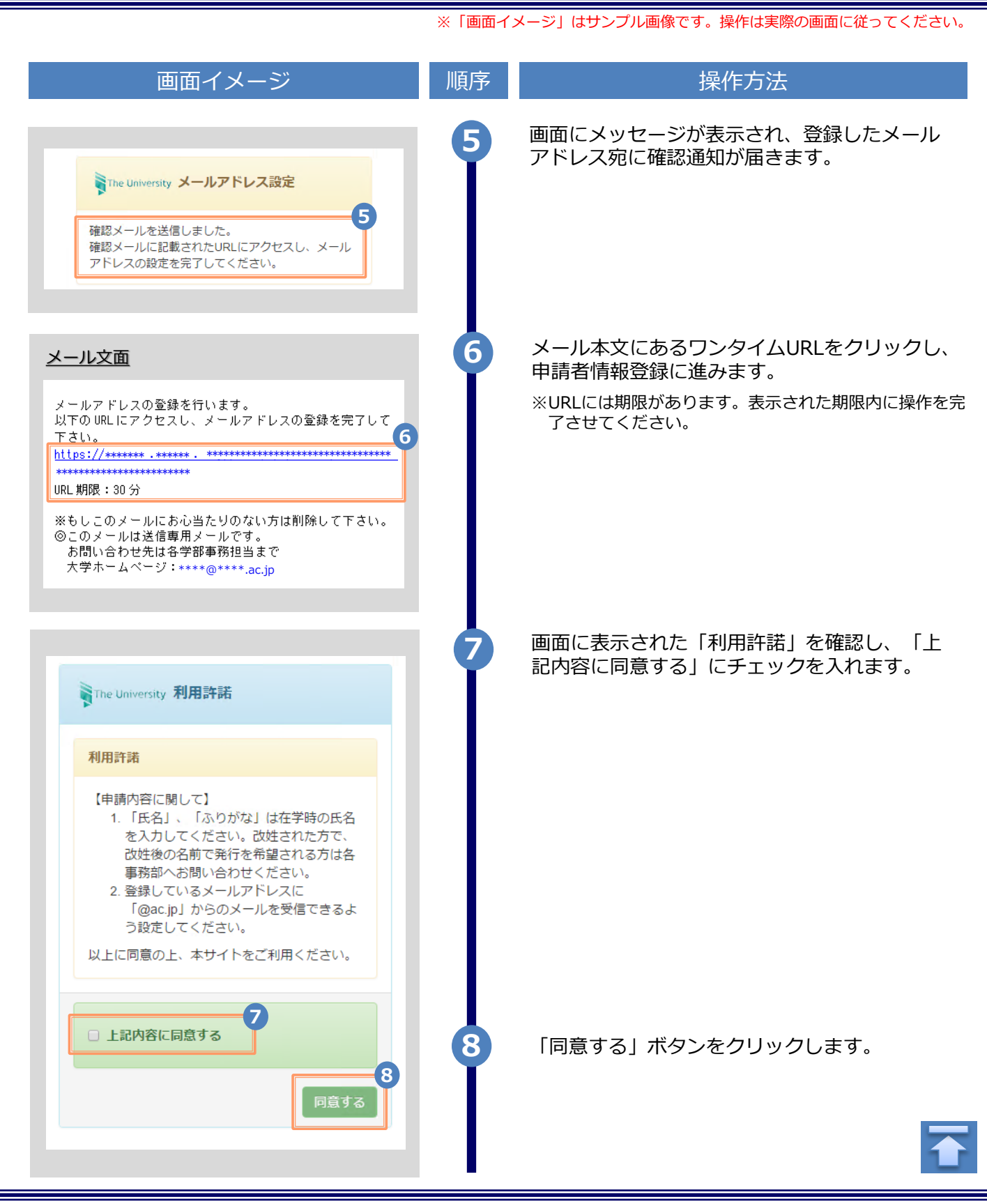

| 画面イメージ                          | 順予 | 操作方法                                  |
|---------------------------------|----|---------------------------------------|
| 申請者情報                           | 9  | 申請する方の情報を入力します。                       |
| 9                               |    | ※入力項目は利用環境により異なります。                   |
| 申請種別                            |    | ※赤字の項目は入力必須です。                        |
| ● 新規 ○ 再申請(過去利用時のメールアドレスが利用できな) |    | ▶ 中建理则 (2007)                         |
| くなった等)                          |    | ▶ 中調性別 (必須)                           |
| *申請者氏名                          |    | 新規登録の際は「新規」を選択します。                    |
| 電電 太郎                           |    | ▶ 申請者氏名 (必須)                          |
| カタカナ                            |    |                                       |
| デンデン タロウ                        |    | 申請する方の氏名を、漢子、ガダガナ、ローマ<br>字でそれぞれ入力します。 |
|                                 |    | ※苗字と名前の間にスペースを入れてください。                |
|                                 |    | ▶ 生年月日 (必須)                           |
| DENDEN TARO                     |    | 中語ナスナッチケロロケントレナナ                      |
|                                 |    | 中請9る万の生年月日を入力しま9。<br>※西暦で入力してください。    |
| 1999/09/09                      |    |                                       |
| , 大学桔却(在学咭桔却)                   |    |                                       |
|                                 | 10 | 在学時の情報を入力します。                         |
| 在学時氏名                           | I  | ※入力項目は利用環境により異なります。                   |
| 電電 太郎                           |    | ※赤字の項目は入力必須です。                        |
| <i>ከ</i> タカナ                    |    | ▶ 在学時氏名                               |
| デンデン タロウ                        |    |                                       |
| ローマ字                            |    | 住子時の氏名を、漢子、刀タカナ、ローマ子でそれぞれ入力します。       |
| DENDEN TARO                     |    | ※苗字と名前の間にスペースを入れてください。                |
| +ma                             |    | ► + 学久 / 学部久 / 学科久 (必須)               |
|                                 |    |                                       |
| X7 · · ·                        |    | 大学名、学部名、学科名をそれぞれ選択します。                |
| 学部名                             |    |                                       |
| 外国語学部 🔹                         |    |                                       |
| 学科名                             |    | ▶ 子耤奋亏                                |
| 外国語学科                           |    | 学籍番号を入力します。                           |
| 学籍番号                            |    |                                       |
| ******                          |    | ▶ 卒業(修了)年月                            |
| 卒業(修了)年月                        |    | 卒業 (修了) 在日を入力します                      |
| 2015/03                         |    | ~~~~~~~~~~~~~~~~~~~~~~~~~~~~~~~~~~~~  |
|                                 |    |                                       |
|                                 |    | ▶ 次業 / 退党 / 除籍 種別 (必須)                |
| ◎ 卒業 ◎ 退学 ◎ 除籍                  |    | ▶ 千米/赵子/陈相住所 (6頃)                     |

| 画面イメージ                                                                                                    | 順序                                                                                                    | 操作方法                                                                                                    |
|----------------------------------------------------------------------------------------------------|----------------------------------------------------------------------------------------------------|----------------------------------------------------------------------------------------------------|
|                                                                                                    | 11 現住所と連                                                                                                    | 絡先情報を入力します。                                                                                                    |
| 住所                                                                                                    | (11) ※入力項目(2                                                                                                    | は利用環境により異なります。                                                                                                    |
| 郵便番号                                                                                                    | ▶ 郵便番号                                                                                                    |                                                                                                    |
| <b>郑</b> 诺府旧                                                                                                    | 現住所の無                                                                                                    | 『便番号を入力します。                                                                                                    |
| 東京都                                                                                                    |                                                                                                    |                                                                                                    |
| 市区町村                                                                                                    | ● 都迴府県 町名番地                                                                                                    | / 巾区町村 /<br>/ アパート・マンション号室                                                                                                 |
| 千代田区                                                                                                    | 現住所を考え                                                                                                    | それぞれ入力します。                                                                                                    |
| 町名番地                                                                                                    |                                                                                                    |                                                                                                    |
| 千代田1丁目1番地                                                                                                    | ▶ 電話番号                                                                                                    |                                                                                                    |
| アパート・マンション号室                                                                                                    | 自宅の電話                                                                                                    | 「番号を入力します。                                                                                                    |
| アパート・マンション号室                                                                                                    | ▶ 携帯電話                                                                                                    | 番号                                                                                                    |
| 電話番号                                                                                                    | 携帯電話者                                                                                                    | 号を入力します。                                                                                                    |
|                                                                                                    |                                                                                                    |                                                                                                    |
| 勤務先情報<br>勤務先名                                                                                                    |                                                                                                    | 報を入力します。<br>ホ利用環境により異なります。                                                                                                 |
| <b>勤務先情報</b><br>勤務先名<br>○○株式会社                                                                                                    | 12<br>12<br>勤務先の<br>常<br>※入力項目(2)<br>▶ 勤務先名                                                                                                    | 報を入力します。<br><sup>は利用環境により異なります。</sup>                                                                                      |
| 勤務先情報 勤務先名 ○○株式会社 郵便番号                                                                                                    | <ul> <li>12</li> <li>12</li> <li>勤務先の情<br/>※入力項目は</li> <li>勤務先名<br/>勤務先名を</li> </ul>                                                            | 報を入力します。<br>は利用環境により異なります。<br>ミスカします。                                                                                      |
| 勤務先情報       勤務先名       ○○株式会社       郵便番号       都道府県                                                                                                    | <ul> <li> <b>1</b></li></ul>                                                                                                    | 報を入力します。<br>は利用環境により異なります。<br>さ入力します。                                                                                      |
| <b>勤務先情報</b><br>勤務先名<br>○○株式会社<br>郵便番号<br>都道府県<br>東京都                                                                                                    | <ul> <li> <b>1</b></li></ul>                                                                                                    | 報を入力します。<br>は利用環境により異なります。<br>と入力します。                                                                                      |
| <ul> <li>勤務先情報</li> <li>勤務先名</li> <li>○○株式会社</li> <li>郵便番号</li> <li>都適府県</li> <li>東京都</li> <li>市区町村</li> </ul>                                                                              | <ul> <li>12</li> <li>12</li> <li>勤務先の情</li> <li>※入力項目は</li> <li>勤務先名を</li> <li>勤務先名を</li> <li>勤務先の重</li> </ul>                                  | 報を入力します。<br>は利用環境により異なります。<br>と入力します。                                                                                      |
| <ul> <li>勤務先情報</li> <li>勤務先名</li> <li>○○株式会社</li> <li>郵便番号</li> <li>都適府県</li> <li>東京都</li> <li>市区町村</li> <li>千代田区</li> </ul>                                                                | <ul> <li>12</li> <li>12</li> <li>勤務先の情</li> <li>※入力項目は</li> <li>勤務先名を</li> <li>勤務先名を</li> <li>勤務先の重</li> <li>勤務先の重</li> <li>新道府県町名番地</li> </ul> | 報を入力します。<br>は利用環境により異なります。<br>と入力します。<br>「 ゆ 歴 号 を入力します。<br>/ 市区町村 /<br>/ アパート・マンション号室                                     |
| 勤務先情報     勤務先情報     勤務先名     ○○株式会社     郵便番号     都道府県     東京都     市区町村     千代田区     町名番地                                                                                                    |                                                                                                    | 報を入力します。<br>は利用環境により異なります。<br>と入力します。<br>「 体区町村 /<br>/ アパート・マンション号室<br>主所をそれぞれ入力します。                                       |
| 勤務先情報 勤務先者 ○○株式会社 郵便番号 ■7000000000000000000000000000000000000                                                                                                    |                                                                                                    | 報を入力します。<br>は利用環境により異なります。<br>と入力します。<br>「個番号を入力します。<br>/ 市区町村 /<br>/ アパート・マンション号室<br>証所をそれぞれ入力します。                        |
| 勤務先情報 勤務先名 ○○株式会社 郵便番号 都道府県 東京都 市区町村 千代田区 町名番地 千代田1丁目1番地 アパート・マンション号室                                                                                                    |                                                                                                    | 報を入力します。<br>は利用環境により異なります。<br>と入力します。<br>「使番号を入力します。<br>/ 市区町村 /<br>/ アパート・マンション号室<br>註所をそれぞれ入力します。                        |
| 勤務先情報         勤務先名         ○○株式会社         郵便番号         都適府県         東京都         市区町村         千代田区         町名番地         千代田1丁目1番地         アパート・マンション号室         アパート・マンション号室                  |                                                                                                    | 報を入力します。<br>対用環境により異なります。<br>と入力します。<br>「中区町村 /<br>/ アパート・マンション号室<br>注所をそれぞれ入力します。                                         |
| 勤務先情報         勤務先名         ○○株式会社         郵便番号         都道府県         東京都         市区町村         千代田区         町名番地         千代田 1 丁目 1 番地         アパート・マンション号室         アパート・マンション号室         電話番号 |                                                                                                    | 報を入力します。<br>は利用環境により異なります。<br>と入力します。<br>・<br>体番号を入力します。<br>・<br>/ 市区町村 /<br>/ アパート・マンション号室<br>注所をそれぞれ入力します。<br>話番号を入力します。 |

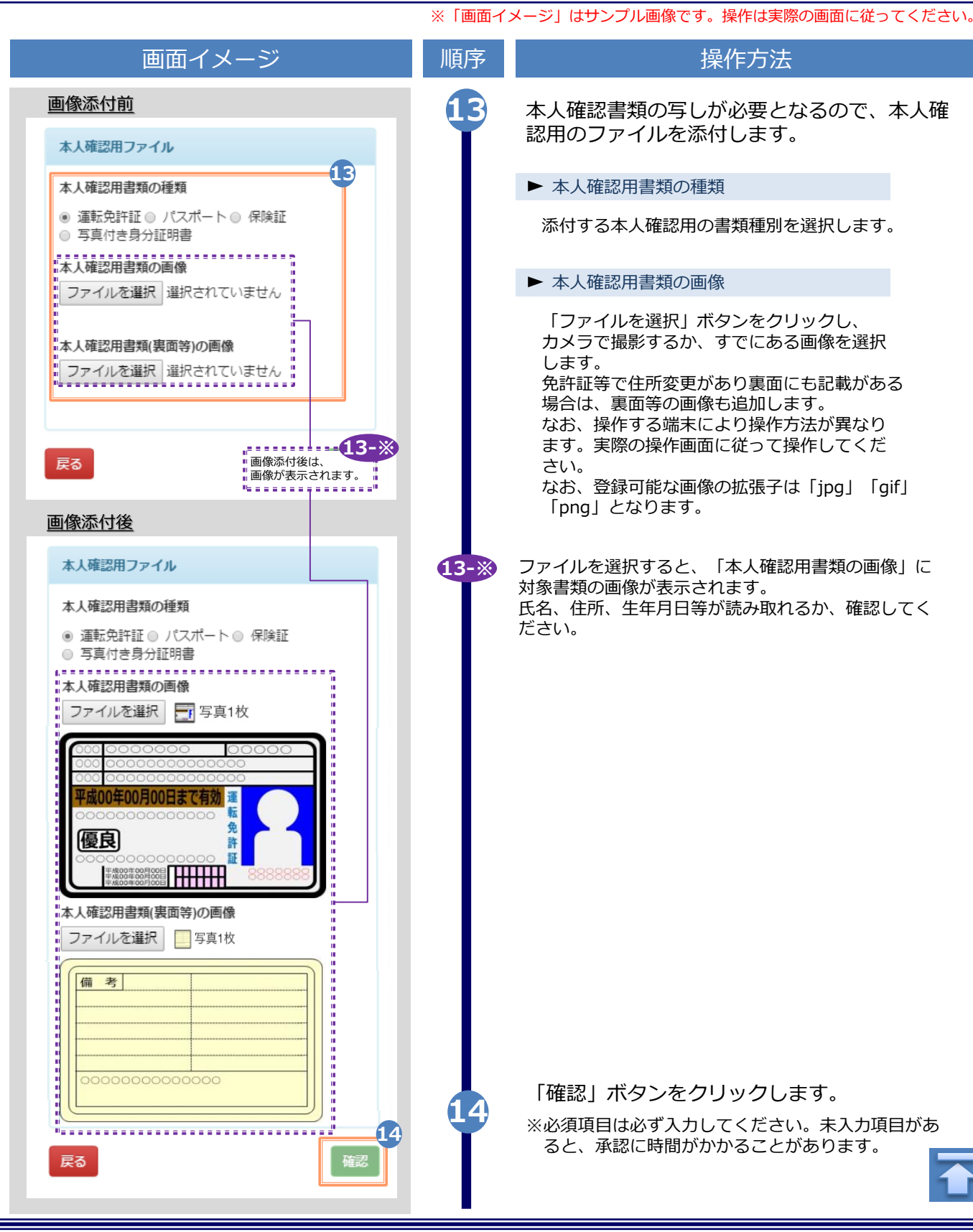

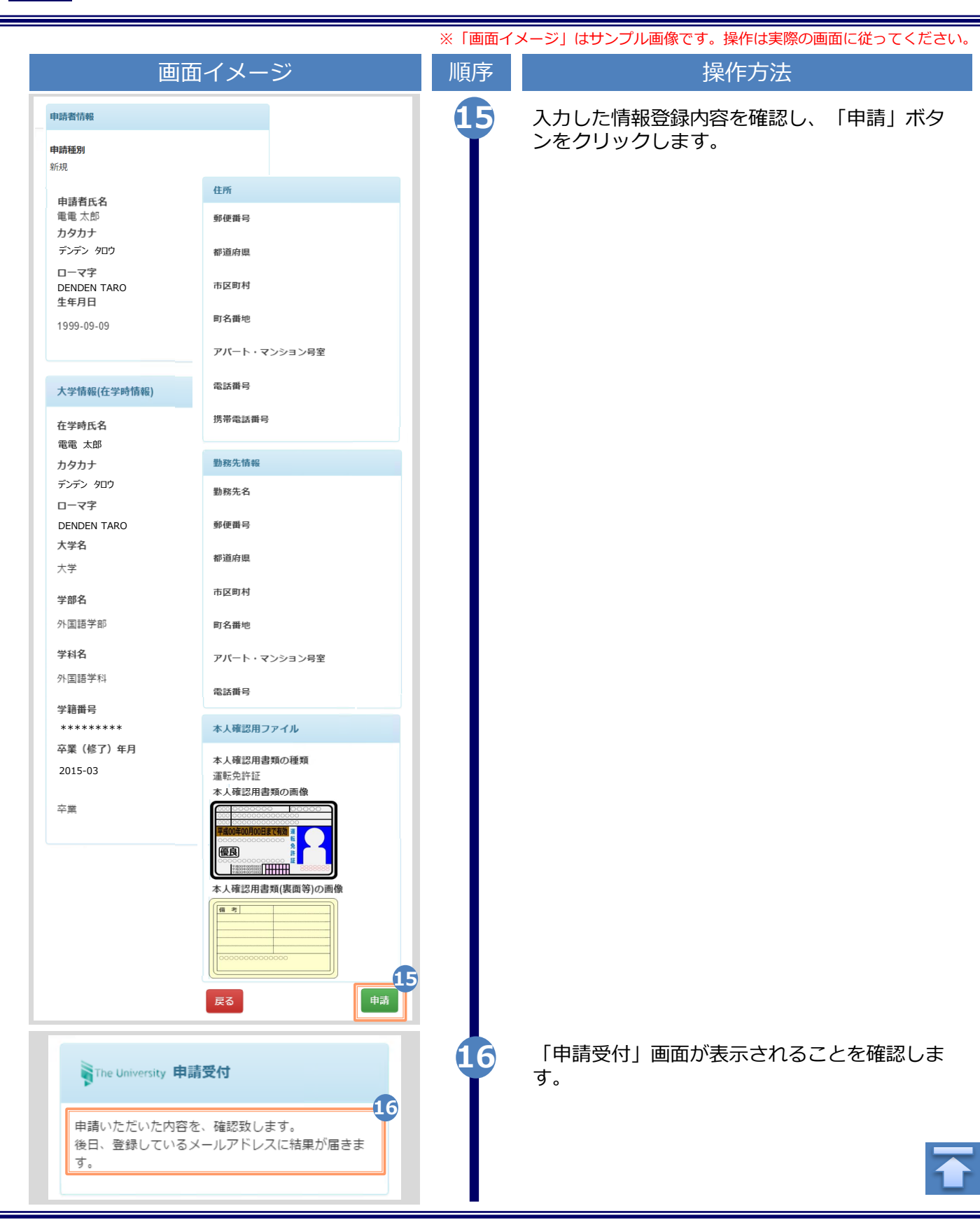

|                                                                                                    | ※「画面イ | メージ」はサンプル画像です。操作は実際の画面に従ってください。                                                                                                    |
|----------------------------------------------------------------------------------------------------|-------|----------------------------------------------------------------------------------------------------|
| 画面イメージ                                                                                                    | 順序    | 操作方法                                                                                                    |
| メール文面         Title: 利用申請結果のお知らせ         証明書発行サービスの利用申請が受話されました。         以下の初回パスワードを使用し、ログインしてください。         ※ログイン後はパスワードの再設17、してださい。         がのパスワード、*******         DICパワード * *******         https://****.********/*****/****************                                                                                                    | 17    | 学校が申請内容を確認後、利用申請結果が登録<br>したメールアドレス宛に届きます。メールに記<br>載された「初回パスワード」を確認します。<br>※確認期間は学校のホームページを確認してください。<br>※画面イメージは承認された場合のものです。否認、<br>再申請の場合もあります。<br>メール本文にある「ログインはこちらから」<br>のURLをクリックし、ログイン画面へアクセ<br>スします。 |
| The University 卒業生ログイン                                                                                                    | 19    | 登録したメールアドレスを「メールアドレス」<br>欄に、利用申請結果のメールに記載された初回<br>パスワードを「パスワード」欄に入力します。                                                                                                    |
| <ul> <li>スールアドレス</li> <li>ズスワード</li> <li>パスワード</li> <li>第2パスワード</li> <li>第2パスワード</li> <li>第2パスワード</li> <li>パスワード</li> <li>ノズスワード</li> <li>ノズスワード</li> <li>ノズスワード</li> <li>ノブスワード</li> <li>・ 第2月になずお読みください</li> <li>・ 初回は新規登録をおこない、登録後メールにて</li> </ul>                                                                                                    |       | ※「弗2八スワート」は、全欄のまま連みます。                                                                                                    |
| <ul> <li>記怖されるハスリートでロリイシしてくたさい。</li> <li>利用後は必ずログアウトし、ブラウザも閉じるようにしてください。</li> <li>ログイン後、操作がないまま一定時間が経過すると、自動的にログアウトします。</li> <li>パスワードは定期的に変更するようにしてください。</li> <li>パスワードは定期的に変更するようにしてください。</li> <li>パスワードは定期的に変更するようにしてください。</li> <li>パスワードは定期の上、サイトをご利用ください</li> <li>ハニュェ麻の」、サイトをご利用ください</li> <li>シーンマン・東京の人力が正しいか。</li> <li>キ角英数文字で入力しているか。</li> </ul> | 20    | 「注意事項」の内容を確認し、「ログイン」ボ<br>タンをクリックします。                                                                                                    |

|                                                                                                    | ※「画面イ | メージ」はサンプル画像です。操作は実際の画面に従ってください。                                                                              |
|----------------------------------------------------------------------------------------------------|-------|----------------------------------------------------------------------------------------------------|
| 画面イメージ                                                                                                    | 順序    | 操作方法                                                                                                    |
| The University パスワード設定<br>パスワード 21                                                                                                    | 21    | 「パスワード設定」画面に遷移するので、初回<br>パスワードの変更、および第2パスワードの設<br>定をしてください。<br>初回パスワード以外のパスワードを英数大文字<br>小文字混在の半角8文字以上にて「パスワー |
| ▲ パスワード                                                                                                    |       | ド」欄、「第2パスワード」欄、およびそれぞ                                                                                        |
| 確認<br>✓ パスワード                                                                                                    |       | 100 「確認」(欄にヘカしより。<br>※パスワードと第2パスワードは異なるものを設定                                                                 |
| 第2パスワード                                                                                                    |       | してください。                                                                                                    |
| ✔ 第2パスワード                                                                                                    |       |                                                                                                    |
| 確認                                                                                                    |       |                                                                                                    |
| ✔ 第2パスワード                                                                                                    |       |                                                                                                    |
| 注意事項                                                                                                    |       |                                                                                                    |
| <ul> <li>パスワードを設定してください。</li> <li>パスワードはログイン後のメニューから変更可能です。</li> <li>パスワードは下記ルールに従い設定してください。</li> <li>8文字以上であること。</li> <li>1文字以上の半角英大文字(A-Z)が含まれること。</li> <li>1文字以上の半角英小文字(a-z)が含まれること。</li> <li>1文字以上の半角数字(0-9)が含まれること。</li> <li>半角英数字以外を含まないこと。</li> </ul> | 22    | 「注意事項」の内容を確認し、「変更」ボタ<br>ンをクリックします。                                                                           |
|                                                                                                    | 23    | 「OK」ボタンをクリックします。                                                                                             |
| ③ 設定完了   パスワード・第2パスワードが設定されました   23                                                                                                    |       | 以上で、「証明書発行サービス」が利用可能と<br>なります。                                                                               |
|                                                                                                    |       | ※学部と大学院の両方を卒業した等、学籍番号が複数ある<br>場合は以下を参照の上、学籍番号の追加登録を行ってく<br>ださい。<br>▶「2.3 学籍番号の追加登録方法」                        |

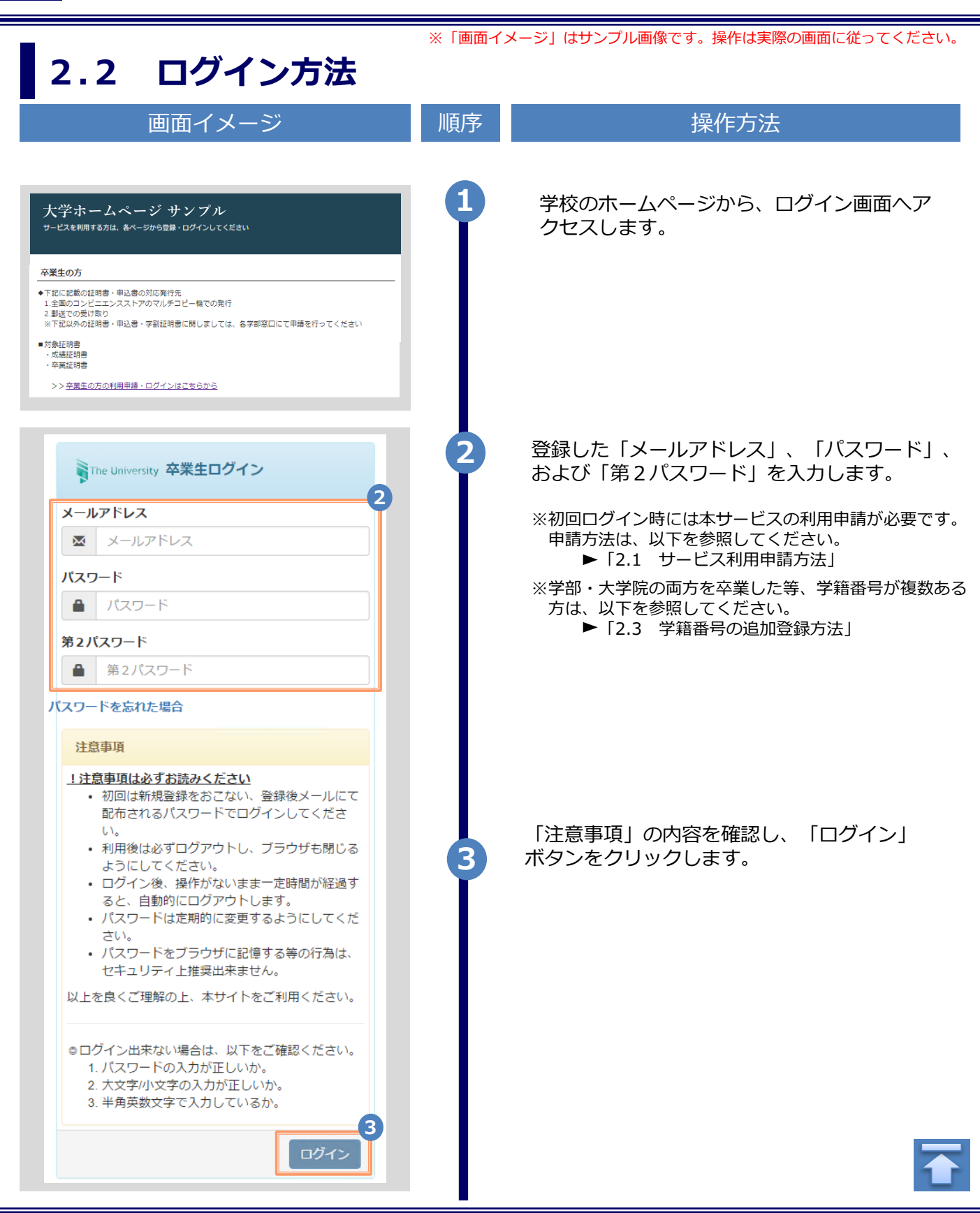

Copyright © 2017 NIPPON TELEGRAPH AND TELEPHONE WEST CORPORATION All Rights Reserved.

※「画面イメージ」はサンプル画像です。操作は実際の画面に従ってください。

#### 2.3 学籍番号の追加登録方法(学籍番号が複数ある方のみ)

※学籍番号が複数ある方のみ実施してください。

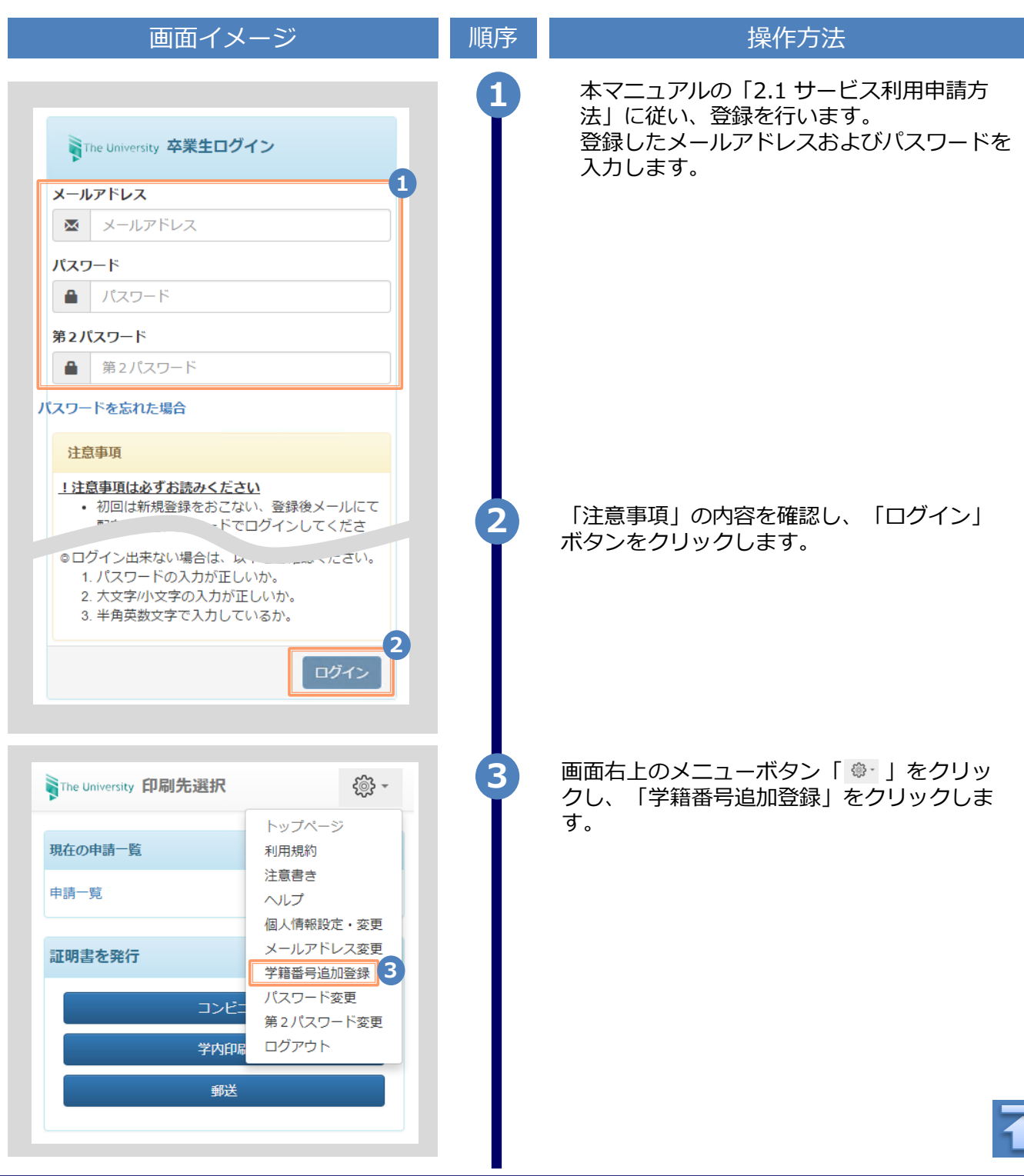

Copyright © 2017 NIPPON TELEGRAPH AND TELEPHONE WEST CORPORATION All Rights Reserved.

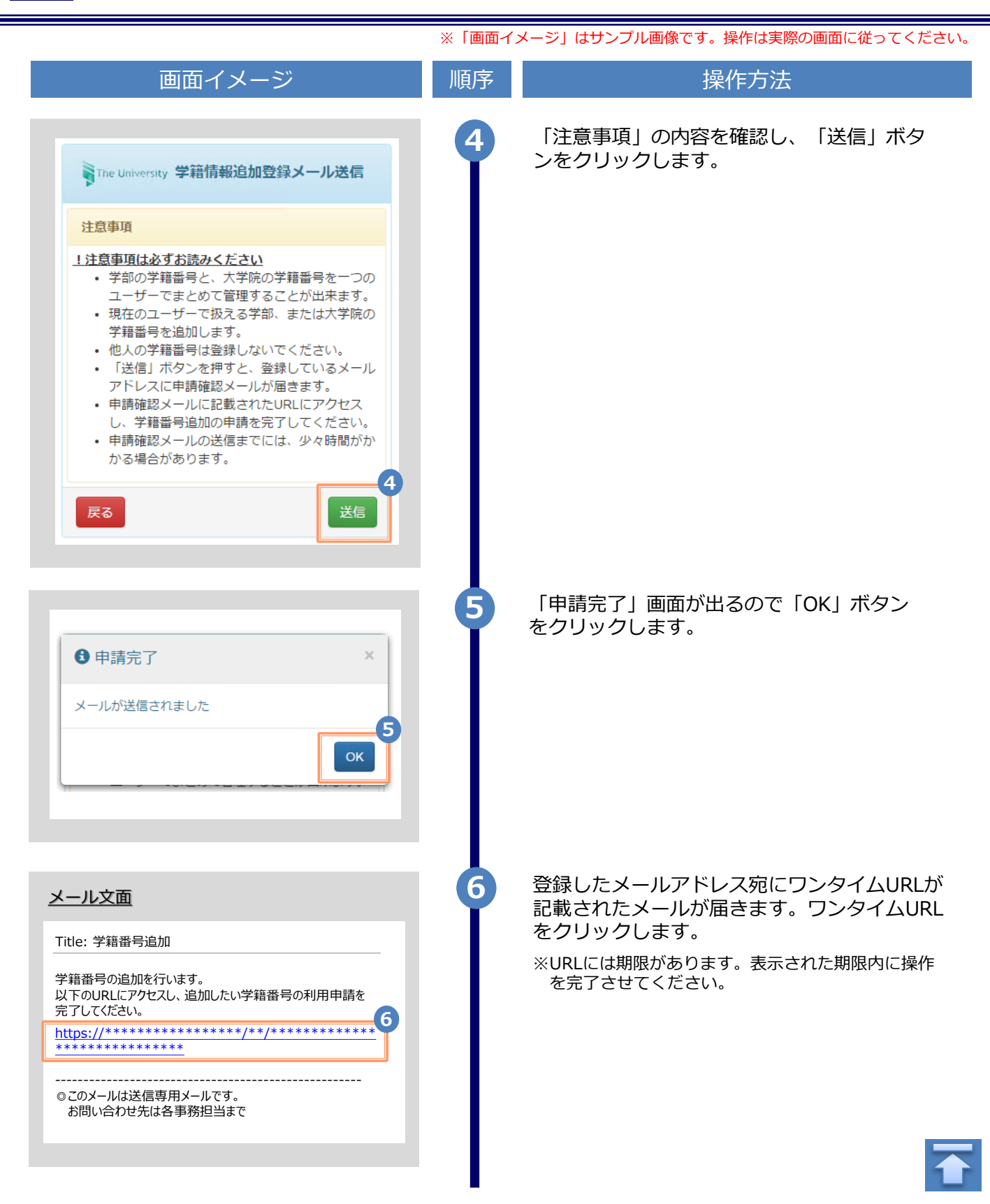

| 画面イメージ    | 順序      操作方法                          |
|-----------|---------------------------------------|
| 青報(在学時情報) | 新たに登録したい学部または大学院在学時<br>報を入力します。       |
|           | ※入力項目は利用環境により異なります。<br>※赤字の項目は入力必須です。 |
|           | ▶ 在学時氏名                               |
| יםי       | 在学時の氏名を、漢字、カタカナ、ローマ字                  |
|           | でそれぞれ入力します。<br>※苗字と名前の間にスペースを入れてください。 |
| 0         | ► 大学名 / 学部名 / 学科名 (必須)                |
|           | 大学名、学部名、学科名をそれぞれ選択します。                |
|           |                                       |
|           | ▶ 学籍番号                                |
|           | 学籍番号を入力します。                           |
|           | ▶ 卒業(修了)年月                            |
|           | 卒業(修了)年月を入力します。                       |
|           | ※西暦で入力してください。                         |
|           | ▶ 卒業 / 退学 / 除籍 種別 (必須)                |
| / 除籍      | 該当する種別を選択します。                         |
| 確認 8      | 「確認」ボタンをクリックします。                      |
|           |                                       |
| (在学時情報)   | 入力した内容を確認の上、「申請」ボタン<br>リックレます         |
|           |                                       |
|           |                                       |
|           |                                       |
|           |                                       |
|           |                                       |
|           |                                       |
| 申請        |                                       |
|           |                                       |

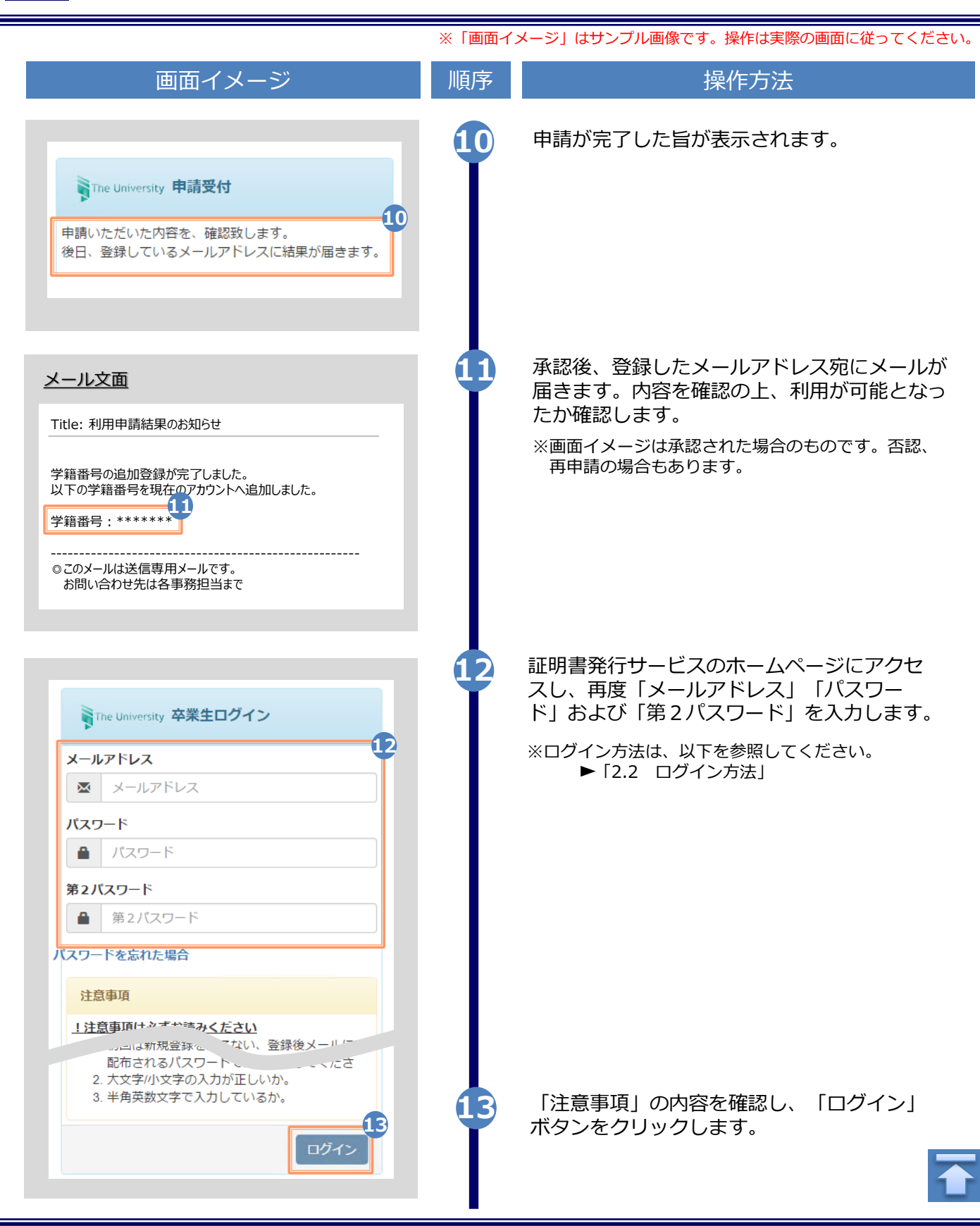

| —————————————————————————————————————                                                                                                    |                                                                                                    |                                                                                | 旧石古 |                                                 |
|----------------------------------------------------------------------------------------------------|----------------------------------------------------------------------------------------------------|--------------------------------------------------------------------------------|-----|-------------------------------------------------|
|                                                                                                    | 「シ                                                                                                    |                                                                                | 順序  | 深作万法                                            |
| The University 印刷先選択                                                                                                    |                                                                                                    | ર્ુંંુરે ≁                                                                     | 14  | 「証明書を発行」から、どちらかの印刷方流<br>を選択します。                 |
| 現在の申請一覧                                                                                                    |                                                                                                    |                                                                                |     | 選択した場合のものです。学籍番号が登録されて<br>いろかの確認のためだけにアクセスする場合は |
| 申請一覧                                                                                                    |                                                                                                    |                                                                                |     | どちらを選択しても結構です。                                  |
| 証明書を発行                                                                                                    |                                                                                                    |                                                                                |     |                                                 |
| באל                                                                                                    | =                                                                                                    |                                                                                |     |                                                 |
| 郵送                                                                                                    |                                                                                                    |                                                                                |     |                                                 |
|                                                                                                    |                                                                                                    |                                                                                |     |                                                 |
|                                                                                                    |                                                                                                    |                                                                                | 15  | 学籍番号が2つ選択できることを確認します                            |
|                                                                                                    |                                                                                                    |                                                                                |     | どちらの学籍番号に紐づく証明書を印刷する                            |
| ne University 証明書選択(コン                                                                                                    | ンビニ印刷)                                                                                                    |                                                                                |     | 選択した上で、証明書の申請を行います。                             |
|                                                                                                    |                                                                                                    | <i>≨</i> @}} -                                                                 |     |                                                 |
|                                                                                                    |                                                                                                    | 5                                                                              |     |                                                 |
| 由書証明事题说                                                                                                    |                                                                                                    |                                                                                |     |                                                 |
| 中胡延明百进扒                                                                                                    |                                                                                                    |                                                                                |     |                                                 |
|                                                                                                    |                                                                                                    |                                                                                |     |                                                 |
| 学籍番号:,****** 学籍<br>々毎証四⇒                                                                                                    | 番号: *******                                                                                                    |                                                                                |     |                                                 |
| 学籍番号:,******* 学籍<br>各種証明書<br>証明書の種類                                                                                                    | 番号: ********<br>手数料                                                                                                    | <b>王</b><br>(1)<br>(1)<br>(1)<br>(1)<br>(1)<br>(1)<br>(1)<br>(1)<br>(1)<br>(1) |     |                                                 |
| <ul> <li>学籍番号:,*******&lt; 学籍</li> <li>各種証明書</li> <li>証明書の種類</li> <li>教育職員免許状取得見込証明</li> </ul>                                                                                                    | 番号: ******** 手数料 200円                                                                                                    | ·<br>·<br>·<br>·<br>·<br>·<br>·<br>·<br>·<br>·<br>·<br>·<br>·<br>·             |     |                                                 |
| 学籍番号:, ******* 学籍<br>各種証明書<br>証明書の種類<br>教育職員免許状取得見込証明<br>書                                                                                                    | 番号: ******** 手数料 200円                                                                                                    | ・<br>部数<br>0 ・                                                                 |     |                                                 |
| <ul> <li>学籍番号:, *******&lt; 学籍</li> <li>各種証明書</li> <li>証明書の種類</li> <li>教育職員免許状取得見込証明書</li> <li>卒業見込証明書</li> </ul>                                                                                                    | 番号: ******** 手数料 200 円                                                                                                    | ◆<br>部数<br>0 ▼                                                                 |     |                                                 |
| 学籍番号:, *******     学籍       各種証明書        証明書の種類        教育職員免許状取得見込証明書        卒業見込証明書        その他                                                                                                    | 番号: ******** 手数料 200円                                                                                                    | ▲<br>部数<br>0 ▼<br>0 ▼                                                          |     |                                                 |
| 学籍番号:, *******       学籍         各種証明書          証明書の種類          教育職員免許状取得見込証明書          卒業見込証明書          その他          証明書の種類          ●          ●          ●          ●          ●          ●          ●          ●          ●          ●          ●          ●          ●          ●          ●          ●          ●          ●          ●          ●          ●          ●          ●          ●          ●          ●          ●          ●          ●          ●          ● <t< td=""><td>番号: ******** 手数料 200 円 手数料</td><td>◆<br/>部数<br/>0 ↓<br/>0 ↓</td><td></td><td></td></t<>                                                                                                    | 番号: ******** 手数料 200 円 手数料                                                                                                    | ◆<br>部数<br>0 ↓<br>0 ↓                                                          |     |                                                 |
| 学籍番号:,******* 学籍<br>各種証明書<br>証明書の種類<br>款育職員免許状取得見込証明書<br>ごで業見込証明書<br>その他<br>正明書の種類<br>健康診断証明書                                                                                                    | 番号: ******** 手数料 200 円 手数料 200 円                                                                                                    | ◆<br>部数<br>0 ↓<br>部数<br>0 ↓                                                    |     |                                                 |
| 学籍番号:, *******       学籍         各種証明書          証明書の種類          教育職員免許状取得見込証明書          卒業見込証明書          その他          証明書の種類          健康診断証明書          成績証明書                                                                                                    | 番号: ******* 手数料 200円 ● ● | ◆<br>部数<br>0 ↓<br>0 ↓<br>部数<br>0 ↓                                             |     |                                                 |
| 学籍番号:, *******       学籍         各種証明書          証明書の種類          教育職員免許状取得見込証明書          卒業見込証明書          その他          証明書の種類          成績証明書          成績証明書          卒業10,000          「 <td< td=""><td>番号: ******** 手数料 200円 200円 200円 200円 200円</td><td>◆<br/>部数<br/>0 ▼<br/>部数<br/>0 ▼<br/>0 ▼<br/>0 ▼</td><td></td><td></td></td<>                                                                                                    | 番号: ******** 手数料 200円 200円 200円 200円 200円                                                                                                    | ◆<br>部数<br>0 ▼<br>部数<br>0 ▼<br>0 ▼<br>0 ▼                                      |     |                                                 |
| 学籍番号:,*******     学籍       各種証明書     証明書の種類       款育職員免許状取得見込証明書       マ業見込証明書       その他       証明書の種類       健康診断証明書       成績証明書       卒業証明書                                                                                                    | 番号: ******* 手数料 200円 200円 200円 200円 200円 200円 200円                                                                                                    | ◆<br>部数<br>0 ▼<br>0 ▼<br>0 ▼<br>0 ▼<br>0 ▼<br>0 ▼                              |     |                                                 |
| 学籍番号:,*******       学語         各種証明書       証明書の種類         款育職員免許状取得見込証明書       ごの         そ業見込証明書       ごの         近明書の種類       ごの         健康診断証明書       ごの         成績証明書       ごの         定業証明書       ごの         成績証明書       ごの         定業証明書       ごの         方       ごの         第二の       ごの         「       ごの         「       ごの         第二の       ごの         「       ごの         「       ごの         ごの       ごの <t< td=""><td>番号: ******* 手数料 200円 200円 200円 200円 200円 200円 200円 1</td><td>◆<br/>部数<br/>0 ▼<br/>部数<br/>0 ▼<br/>部数<br/>0 ▼<br/>0 ▼<br/>0 ▼<br/>0 ▼</td><td></td><td></td></t<> | 番号: ******* 手数料 200円 200円 200円 200円 200円 200円 200円 1                                                                                                    | ◆<br>部数<br>0 ▼<br>部数<br>0 ▼<br>部数<br>0 ▼<br>0 ▼<br>0 ▼<br>0 ▼                  |     |                                                 |

※「画面イメージ」はサンプル画像です。操作は実際の画面に従ってください。

#### 2.4 ログイン情報の変更方法

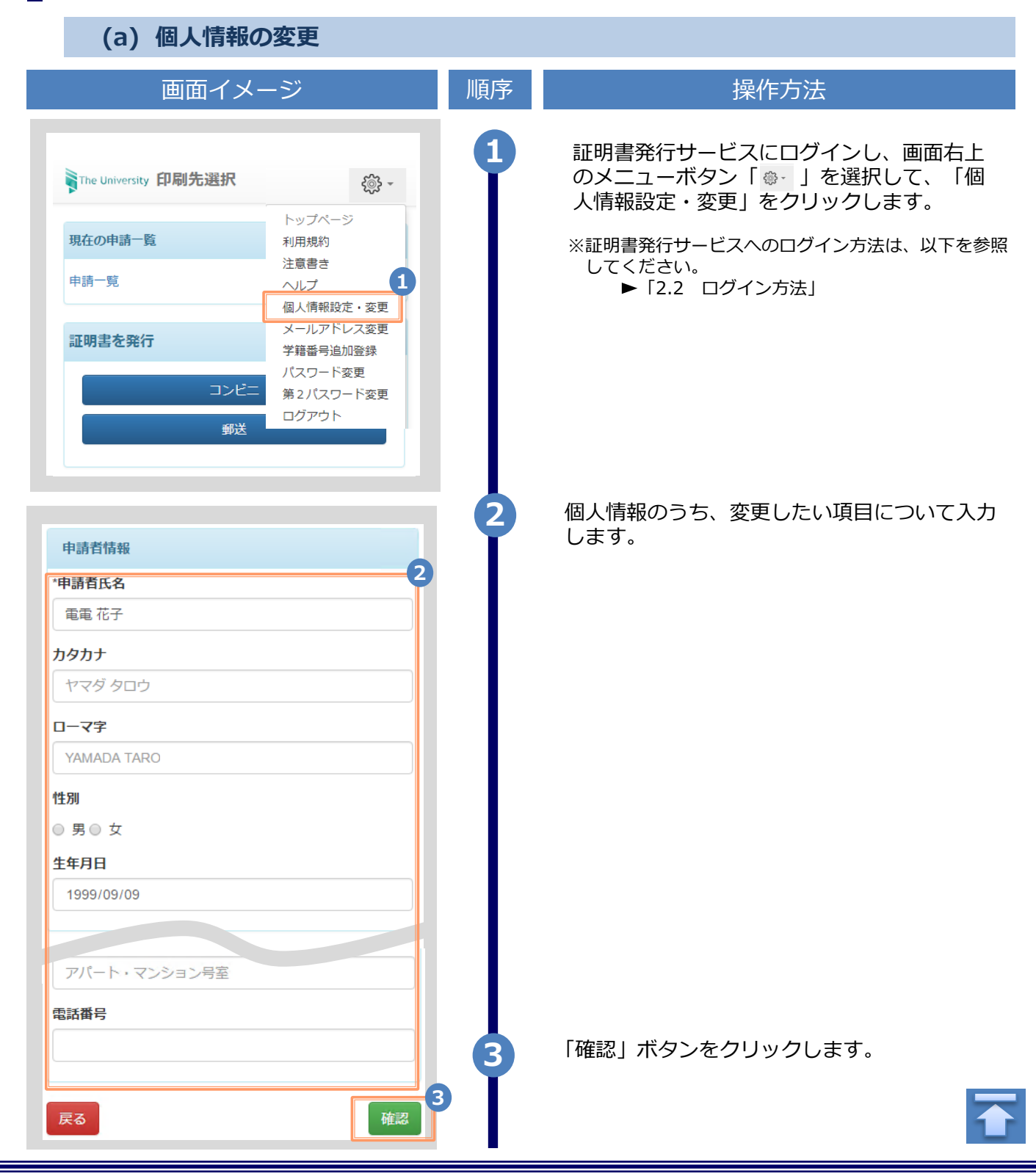

|               | ※「画面イ | メージ」はサンプル画像です。操作は実際の画面に従ってください |
|---------------|-------|--------------------------------|
| 画面イメージ        | 順序    | 操作方法                           |
| 由請考核認         | 4     | 入力した内容を確認し、「変更」ボタンをク<br>リックします |
| 間日時報          |       |                                |
| 花子            |       |                                |
| ንከታ           |       |                                |
| -マ字           |       |                                |
| 別             |       |                                |
| 年月日           |       |                                |
| 99/09/09      |       |                                |
|               |       |                                |
| 住所            |       |                                |
| ,             |       |                                |
| パート・マンション号室   |       |                                |
| 話番号           |       |                                |
| <b>る</b>      | 4     |                                |
|               | 5     |                                |
| ❸ 変更完了 ×      | III.  | は元」です。「UK」 ホタンをクリックします。        |
| 申請者情報は変更されました |       |                                |
|               | 5     |                                |
| OK            |       |                                |
|               |       |                                |
|               |       |                                |
|               |       |                                |
|               |       |                                |
|               |       |                                |
|               |       |                                |
|               |       |                                |

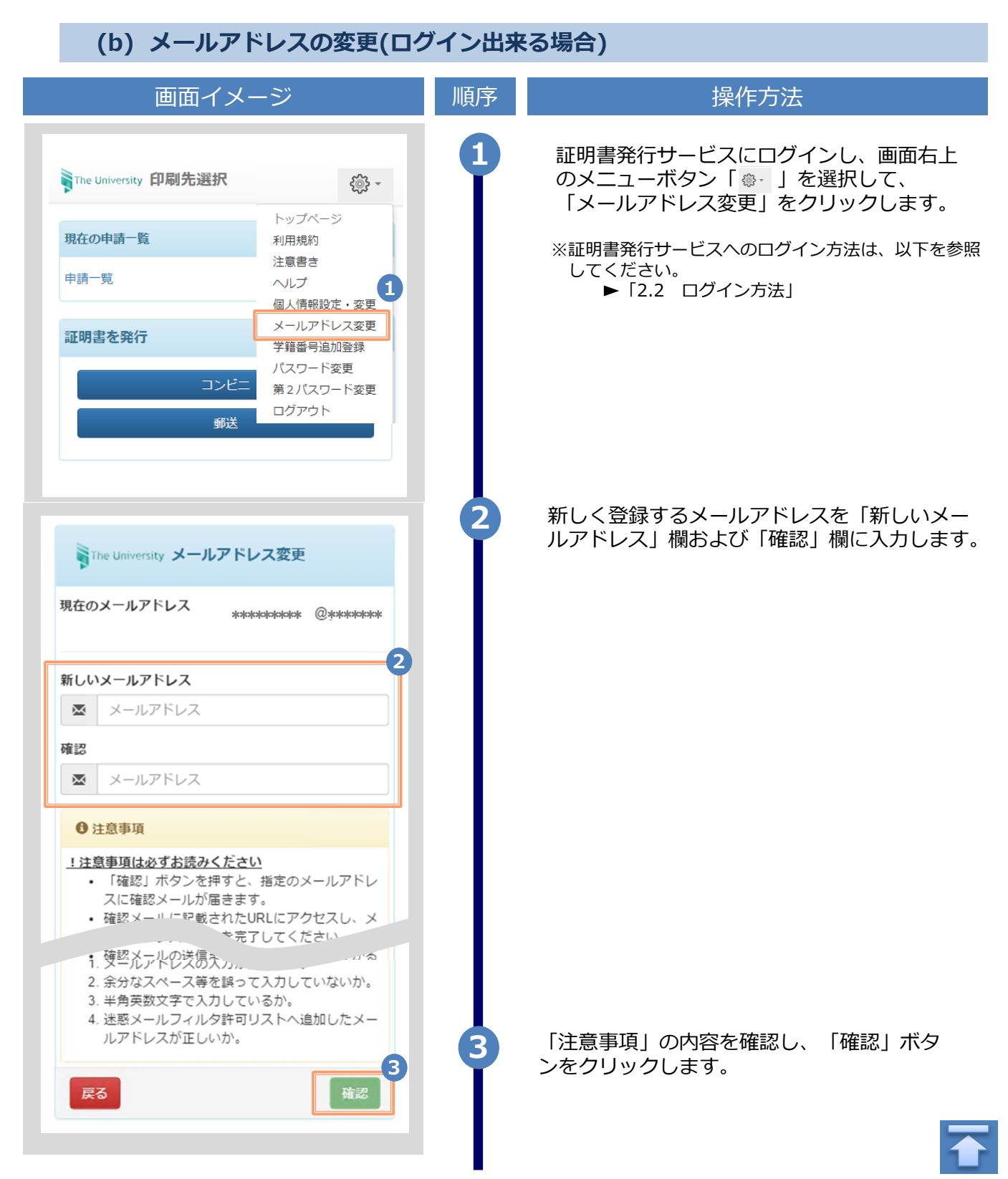

|                                                                                                    | ※「圓囬1. | メーン」はサノノル画像です。操作は美院の画面に従ってくたさい                                                           |
|----------------------------------------------------------------------------------------------------|--------|------------------------------------------------------------------------------------------|
| 画面イメージ                                                                                                    | 順序     | 操作方法                                                                                     |
| The University メールアドレス設定<br>確認メールを送信しました。<br>確認メールに記載されたURLにアクセスし、メールアド<br>レスの設定を完了してください。                     | 4      | 画面にメッセージが表示され、登録したメール<br>アドレス宛に確認通知が届きます。                                                |
| メール文面<br>メールアドレスの変更を行います。<br>以下のURLにアクセスし、メールアドレスの変更を完了して<br>たさい。 https://*******・******・********************* | 5      | メール本文にあるワンタイムURLをクリックし、<br>メールアドレスの変更を完了します。<br>※URLには期限があります。表示された期限内に操作<br>を完了させてください。 |
| Fre University メールアドレス変更完了                                                                                     | 6      | 画面にメッセージが表示されると、メールアド<br>レスの変更は完了です。                                                     |

#### (c) メールアドレスの変更(過去利用時のメールアドレスが利用できなくなった等)

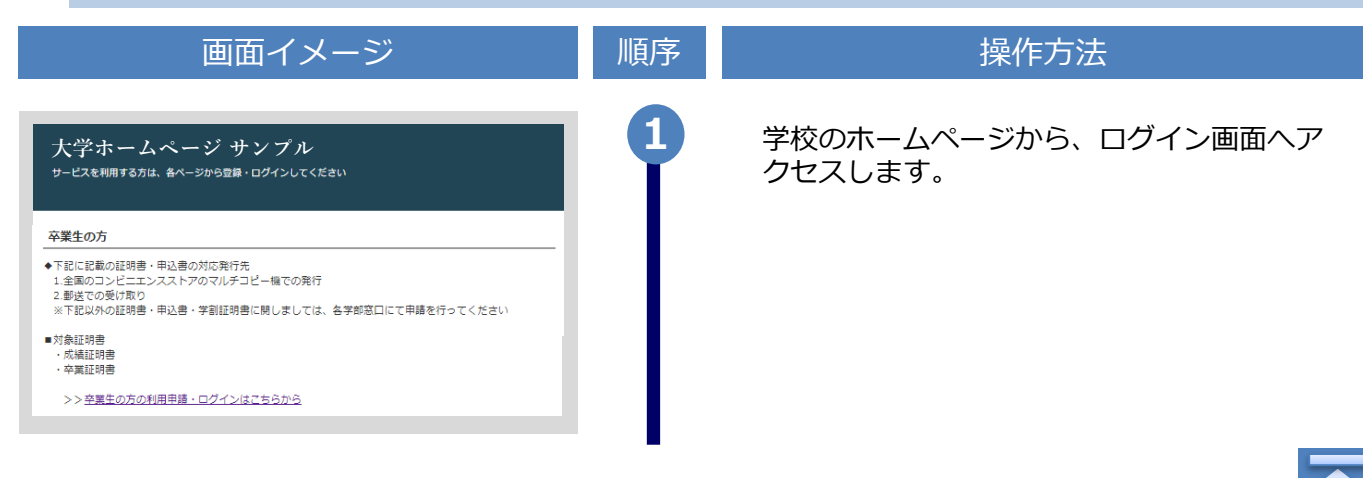

Copyright © 2017 NIPPON TELEGRAPH AND TELEPHONE WEST CORPORATION All Rights Reserved.

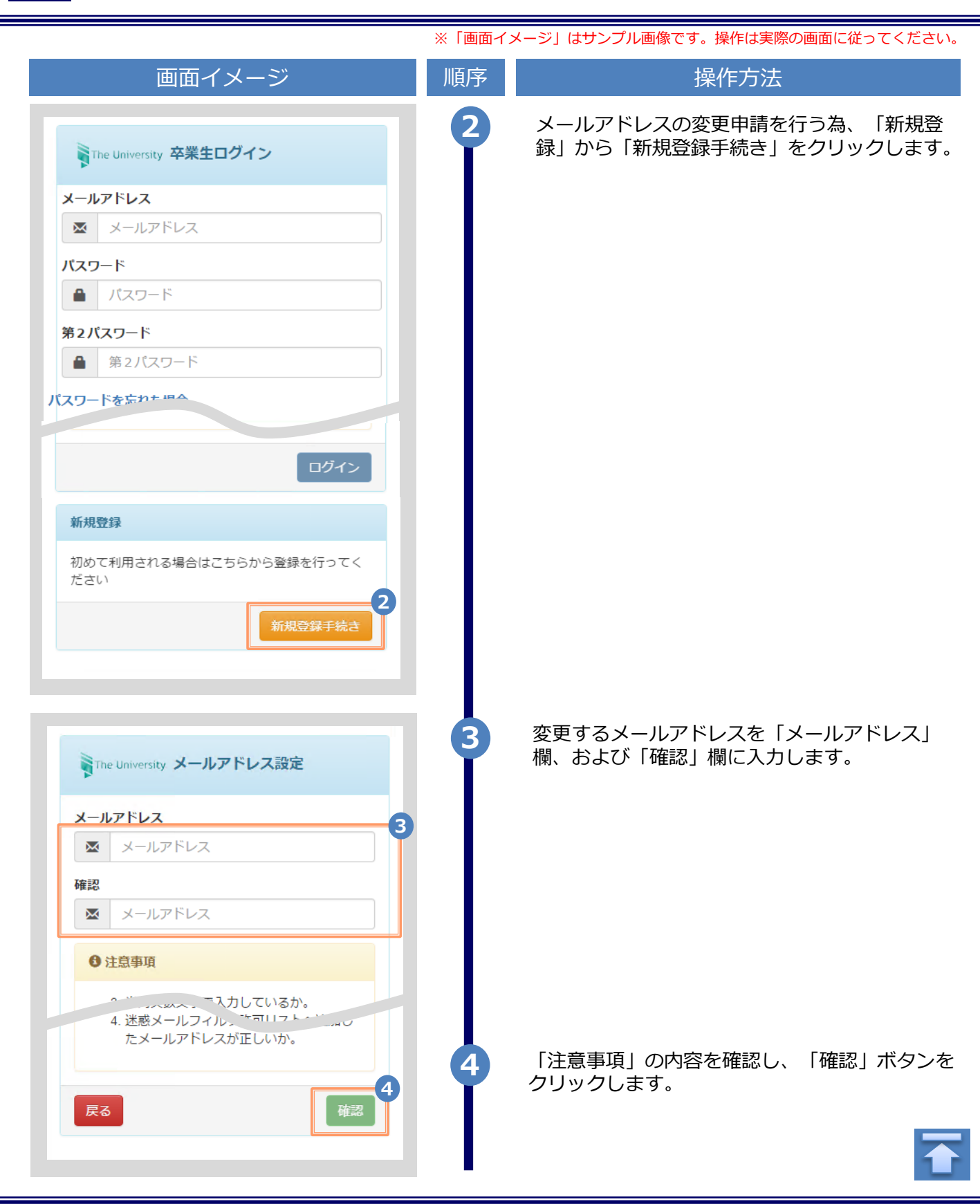

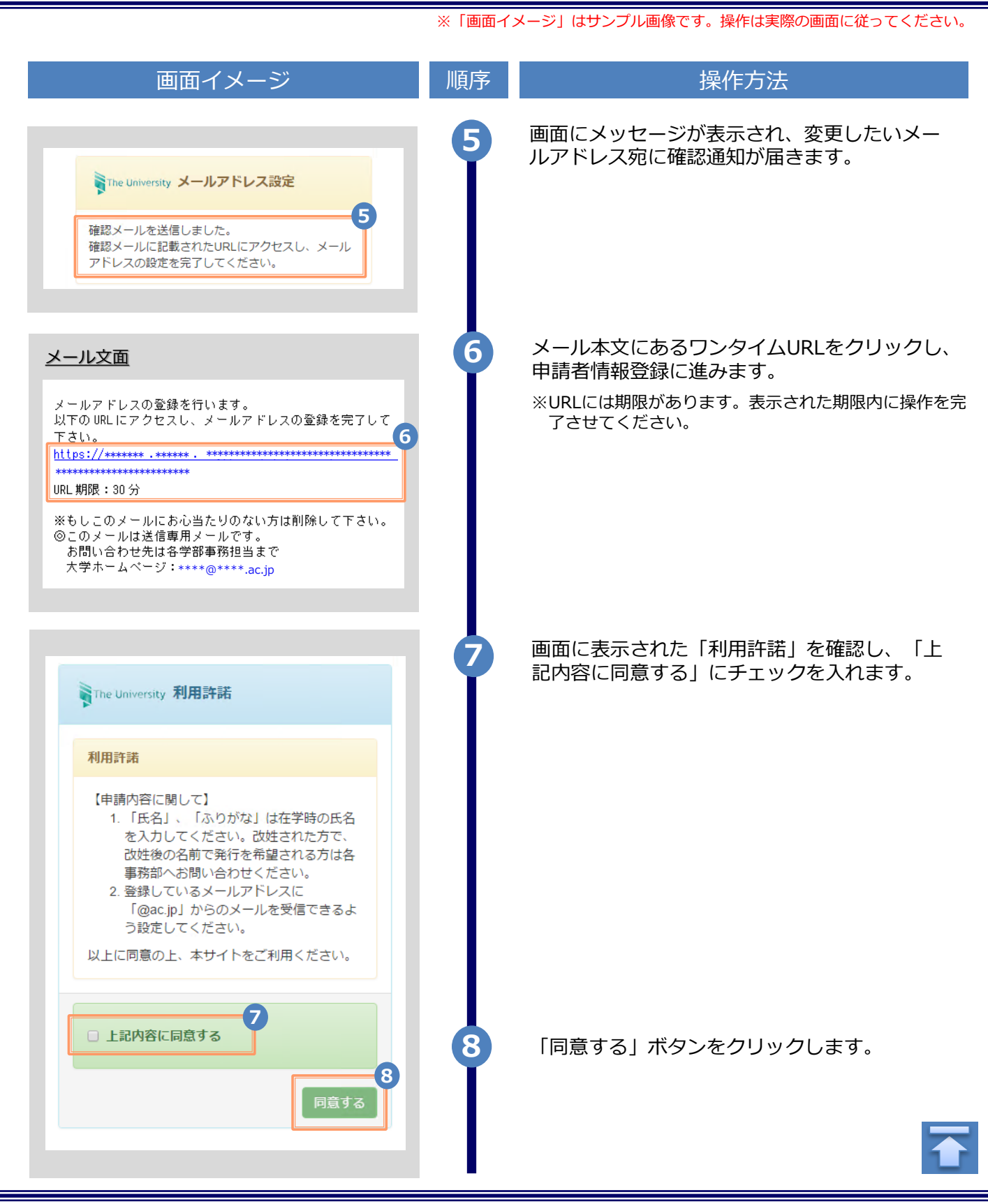

| 画面イメーン                                                  | 順予 | 深作力法                                           |
|---------------------------------------------------------|----|------------------------------------------------|
| 申請者情報                                                   | 9  | 申請する方の情報を入力します。                                |
|                                                         |    | ※入力項目は利用環境により異なります。                            |
|                                                         |    | ※赤字の項目は入力必須です。                                 |
| <ul> <li>利加</li> <li>再申請(過去利用時のメールアドレスが利用できな</li> </ul> |    | ▶ 申請種別 (必須)                                    |
| くなった等)                                                  |    | メール フドレフ 亦再た そ 切 の 図 け 「 西 中 洼 」               |
|                                                         |    | を選択します。                                        |
| 電電 太即                                                   |    | ▶ 由詰老氏夕 (必須)                                   |
| <i>ክ</i> ዎክታ                                            |    |                                                |
| デンデン タロウ                                                |    | 申請する方の氏名を、漢字、カタカナ、ローマ<br>字でそれぞれ入力します。          |
| ローマ字                                                    |    | ※苗字と名前の間にスペースを入れてください。                         |
| DENDEN TARO                                             |    | ▶ 生年月日 (必須)                                    |
| 生年月日                                                    |    | 中語オスナッチケロロケントレナナ                               |
| 1999/09/09                                              |    | 甲酮する方の生年月日を入力します。<br>※西暦で入力してください。             |
|                                                         |    |                                                |
| 大学情報(在学時情報)                                             |    | 在学時の情報を入力します。                                  |
| 在学時氏名                                                   |    |                                                |
| 雷雷 太郎                                                   |    | ※ 六万頃日は利用煤焼により異なりより。<br>※赤字の項目は入力必須です。         |
|                                                         |    |                                                |
|                                                         |    | ▶ 在学時氏名                                        |
| <u>テンテン 9</u> ビソ                                        |    | 在学時の氏名を、漢字、カタカナ、ローマ字                           |
| ローマ字                                                    |    | でそれぞれ入力します。<br>※苗字と名前の間にスペースを入れてください。          |
| DENDEN TARO                                             |    |                                                |
| 大学名                                                     |    | ▶ 大学名 / 学部名 / 学科名 (必須)                         |
| 大学 •                                                    |    | 大学名、学部名、学科名をそれぞれ選択します。                         |
| 学部名                                                     |    |                                                |
| 外国語学部                                                   |    |                                                |
| 学科名                                                     |    | ▶ 学籍番号                                         |
| 外国語学科    ▼                                              |    | 学籍番号を入力します。                                    |
|                                                         |    |                                                |
| ******                                                  |    | ▶ 卒業(修了)年月                                     |
| 卒業 (修了) 年月                                              |    | <u>  広業(修了)年日を入わります</u>                        |
| 2015/03                                                 |    | <del>デ素、10017年月で</del> スカします。<br>※西暦で入力してください。 |
|                                                         |    |                                                |
| 卒業 (修了)/退学・除藉<br>◎ 卒業 ◎ 現学 ◎ 除籍                         |    | ▶ 卒業 / 退学 / 除籍 種別 (必須)                         |
|                                                         |    |                                                |

| 画面イメージ                                                                                                    | 順序       操作方法                                                                                                    |
|----------------------------------------------------------------------------------------------------|----------------------------------------------------------------------------------------------------|
|                                                                                                    | 現住所と連絡先情報を入力します。                                                                                                    |
| 住所                                                                                                    | ※入力項目は利用環境により異なります。                                                                                                    |
| 郵便番号                                                                                                    |                                                                                                    |
|                                                                                                    | ▶ 郵便番号                                                                                                    |
| 都道府県                                                                                                    | 現住所の郵便番号を入力します。                                                                                                    |
| 東京都                                                                                                    | ▶ 都道府県 / 市区町村 /                                                                                                    |
| 市区町村                                                                                                    | 町名番地 / アパート・マンション号室                                                                                                    |
| 千代田区                                                                                                    | 現住所をそれぞれ入力します。                                                                                                    |
| 町名番地                                                                                                    | ▶ 靈託来早                                                                                                    |
| 千代田1丁目1番地                                                                                                    |                                                                                                    |
| アパート・マンション号室                                                                                                    | 日モの電話番号を入力します。                                                                                                    |
| アパート・マンション号室                                                                                                    | ▶ 携帯電話番号                                                                                                    |
|                                                                                                    |                                                                                                    |
| 電話番号<br>携帯電話番号                                                                                                    | 携帯電話番号を入力します。                                                                                                    |
| 電話番号<br>携帯電話番号<br>勤務先情報<br>勤務先者                                                                                                    | 携帯電話番号を入力します。<br>勤務先の情報を入力します。<br>※入力項目は利用環境により異なります。                                                                                                    |
| 電話番号<br>携帯電話番号<br>勤務先情報<br>勤務先名<br>○○株式会社                                                                                             | 携帯電話番号を入力します。<br>勤務先の情報を入力します。<br>※入力項目は利用環境により異なります。                                                                                                    |
| 電話番号<br>携帯電話番号<br>勤務先情報<br>勤務先名<br>○○株式会社<br>郵便番号                                                                                     | 携帯電話番号を入力します。<br>勤務先の情報を入力します。<br>※入力項目は利用環境により異なります。<br>▶ 勤務先名<br>勤務先名                                                                                                    |
| 電話番号<br>携帯電話番号<br>勤務先情報<br>勤務先名<br>○○株式会社<br>郵便番号                                                                                     | 携帯電話番号を入力します。                                                                                                    |
| 電話番号<br>携帯電話番号<br>勤務先情報<br>勤務先名<br>○○株式会社<br>郵便番号                                                                                     | <ul> <li>携帯電話番号を入力します。</li> <li>勤務先の情報を入力します。</li> <li>※入力項目は利用環境により異なります。</li> <li>勤務先名</li> <li>勤務先名を入力します。</li> <li>動務先名を入力します。</li> </ul>                                                                                                    |
| 電話番号<br>携帯電話番号<br>勤務先情報<br>勤務先名<br>○○株式会社<br>郵便番号<br>御道府県<br>東京都                                                                      | <ul> <li>携帯電話番号を入力します。</li> <li>勤務先の情報を入力します。</li> <li>※入力項目は利用環境により異なります。</li> <li>勤務先名</li> <li>勤務先名を入力します。</li> <li>動務先の郵便番号を入力します。</li> </ul>                                                                                                    |
| 電話番号<br>携帯電話番号<br>勤務先情報<br>勤務先名<br>○○株式会社<br>郵便番号<br>都道府県<br>東京部                                                                      | <ul> <li>携帯電話番号を入力します。</li> <li>勤務先の情報を入力します。</li> <li>※入力項目は利用環境により異なります。</li> <li>勤務先名を入力します。</li> <li>勤務先名を入力します。</li> <li>勤務先の郵便番号を入力します。</li> <li>新道府県(市区町村)</li> </ul>                                                                                                    |
| 電話番号<br>携帯電話番号<br>勤務先情報<br>勤務先名<br>○○株式会社<br>郵便番号<br>都道府県<br>東京都<br>市区町村                                                              | <ul> <li>携帯電話番号を入力します。</li> <li>勤務先の情報を入力します。</li> <li>※入力項目は利用環境により異なります。</li> <li>勤務先名</li> <li>勤務先名を入力します。</li> <li>郵便番号</li> <li>勤務先の郵便番号を入力します。</li> <li>都道府県/市区町村/<br/>町名番地/アパート・マンション号室</li> </ul>                                                                                                    |
| 電話番号<br>携帯電話番号<br>勤務先情報<br>勤務先名<br>○○株式会社<br>郵適府県<br>東京都<br>市区町村<br>千代田区<br>町名番地                                                      | <ul> <li>携帯電話番号を入力します。</li> <li>勤務先の情報を入力します。</li> <li>※入力項目は利用環境により異なります。</li> <li>勤務先名を入力します。</li> <li>勤務先名を入力します。</li> <li>郵便番号</li> <li>勤務先の郵便番号を入力します。</li> <li>都道府県 / 市区町村 / 町名番地 / アパート・マンション号室</li> <li>勤務先の住所をそれぞれ入力します。</li> </ul>                                                                                                    |
| 電話番号<br>携帯電話番号<br>勤務先情報<br>勤務先名<br>○○株式会社<br>郵便番号<br>「<br>都道府県<br>東京都<br>市区町村<br>千代田区<br>町名番地<br>千代田1丁目1番地                            | <ul> <li>携帯電話番号を入力します。</li> <li>勤務先の情報を入力します。</li> <li>※入力項目は利用環境により異なります。</li> <li>勤務先名</li> <li>勤務先名を入力します。</li> <li>郵便番号</li> <li>勤務先の郵便番号を入力します。</li> <li>都道府県/市区町村/町名番地/アパート・マンション号室</li> <li>勤務先の住所をそれぞれ入力します。</li> </ul>                                                                                                    |
| 電話番号<br>携帯電話番号<br>勤務先名<br>oo株式会社<br>郵便番号<br>都道府県<br>東京都<br>市区町村<br>千代田区<br>町名番地<br>千代田1丁目1番地<br>アパート・マンション号室                          | <ul> <li>携帯電話番号を入力します。</li> <li>勤務先の情報を入力します。</li> <li>※入力項目は利用環境により異なります。</li> <li>勤務先名を入力します。</li> <li>勤務先名を入力します。</li> <li>郵便番号</li> <li>勤務先の郵便番号を入力します。</li> <li>「「「」」</li> <li>「一」</li> <li>「一」</li> <li>「一」</li> <li>「一」</li> <li>「一」</li> <li>「一」</li> <li>「一」</li> <li>「一」</li> <li>「一」</li> <li>「一」</li> <li>「一」</li> <li>「一」</li> <li>「一」</li> <li>「一」</li> <li>「」</li> <li>「」</li></ul> |
| 電話番号<br>携帯電話番号<br>勤務先情報<br>勤務先名<br>○○株式会社<br>動便番号<br>都道府県<br>東京都<br>市区町村<br>千代田区<br>町名番地<br>千代田1丁目1番地<br>アパート・マンション号室<br>アパート・マンション号室 | <ul> <li>携帯電話番号を入力します。</li> <li>勤務先の情報を入力します。</li> <li>※入力項目は利用環境により異なります。</li> <li>勤務先名を入力します。</li> <li>勤務先名を入力します。</li> <li>郵便番号</li> <li>勤務先の郵便番号を入力します。</li> <li>都道府県/市区町村/町名番地/アパート・マンション号室</li> <li>勤務先の住所をそれぞれ入力します。</li> <li>電話番号</li> <li>勤務先の電話番号を入力します。</li> </ul>                                                                                                    |

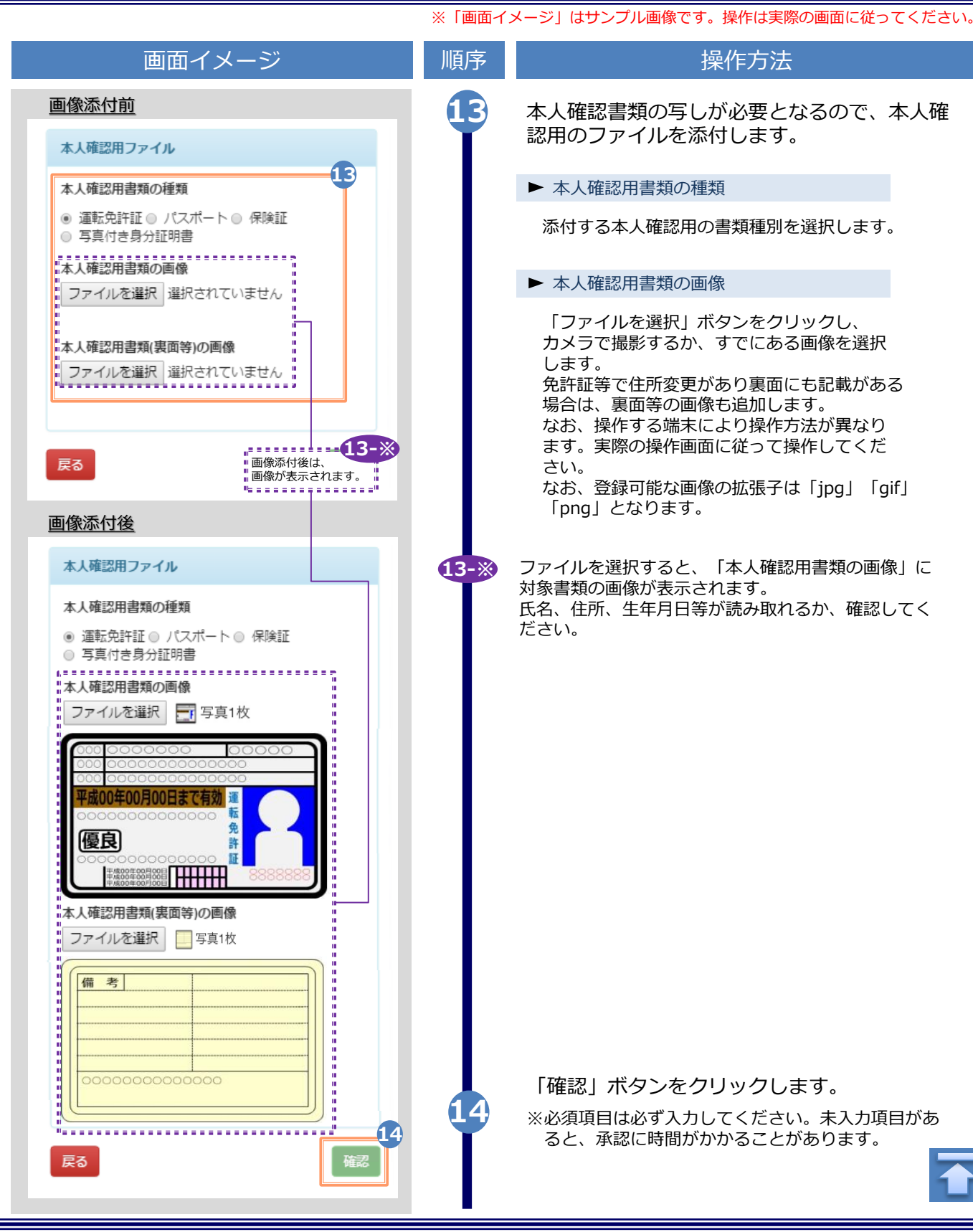

| 山山                               | イメージ                                       | 順予 | 操作万法                        |
|----------------------------------|--------------------------------------------|----|-----------------------------|
| 申請者情報                            |                                            | 15 | 入力した情報登録内容を確認し、「申請」ボタ       |
| <b>申請種別</b><br>再申請(過去利用時のメールアドレス | が利用できなく                                    | T  | ンをクリックします。                  |
| よった等)                            | 住所                                         |    |                             |
| 申請者氏名<br>電電 太郎                   | 郵便番号                                       |    |                             |
| カタカナ<br>デンデン タロウ                 | 都道府県                                       |    |                             |
| ローマ字<br>DENDEN TARO              | 市区町村                                       |    |                             |
| 生年月日<br>1999-09-09               | 町名番地                                       |    |                             |
| 1333-03-03                       | アパート・マンション号室                               |    |                             |
| 大学情報(在学時情報)                      | 電話番号                                       |    |                             |
| 在学時氏名                            | 携帯電話番号                                     |    |                             |
| 電電 太郎                            | 勤務先情報                                      |    |                             |
| デンデン タロウ                         | 勤務先名                                       |    |                             |
| ローマ字<br>DENDEN TARO              | 郵便番号                                       |    |                             |
| 大学名                              | 初造在旧                                       |    |                             |
| 大学                               | HI A DAY IN                                |    |                             |
| 学部名                              | 市区町村                                       |    |                             |
| 外国語学部                            | 町名番地                                       |    |                             |
| 学科名                              | アパート・マンション号室                               |    |                             |
| 外国語子科                            | 電話番号                                       |    |                             |
| 子相由亏<br>*******                  | 本人確認用ファイル                                  |    |                             |
| <b>卒業(修了)年月</b>                  |                                            |    |                             |
| 2015-03                          | 本人確認用書類の種類<br>運転免許証                        |    |                             |
| 卒業                               | 本人確認用書類の画像                                 |    |                             |
|                                  | 000 1000000000000000000000000000000000     |    |                             |
|                                  |                                            |    |                             |
|                                  | 本人確認用書類(裏面等)の画像                            |    |                             |
|                                  |                                            |    |                             |
|                                  | 000000000000000000000000000000000000000    |    |                             |
|                                  |                                            |    |                             |
|                                  |                                            |    |                             |
| The University 申請                | 受付                                         | 16 | 「申請受付」画面が表示されることを確認しま<br>す。 |
| 由珪いただいた肉交も                       |                                            |    |                             |
| 申請いたたいた内容を<br>後日、登録しているメ         | 、 <sup>90年103</sup> 以します。<br>ールアドレスに結果が届きま |    |                             |
| す。                               |                                            |    |                             |

|                                                                                                    | ※「画面イ | メージ」はサンプル画像です。操作は実際の画面に従ってください。                                                                                                    |
|----------------------------------------------------------------------------------------------------|-------|----------------------------------------------------------------------------------------------------|
| 画面イメージ                                                                                                    | 順序    | 操作方法                                                                                                    |
| <u>メール文面</u><br>Title: 利用申請結果のお知らせ<br>証明書発行サービスの利用申請が受諾されました。<br>以下の初回パスワードを使用し、ログインしてください。<br>※のイン後はパスワードの再設す、してください。<br>初回パスワード: ********<br>Dグインはこちらから<br>https://****.****.**/****/*/*/****                                                                                                    | 17    | 学校が申請内容を確認後、利用申請結果が登録<br>(変更)したメールアドレス宛に届きます。メー<br>ルに記載された「初回パスワード」を確認しま<br>す。<br>※確認期間は学校のホームページを確認してください。<br>※画面イメージは承認された場合のものです。否認、<br>再申請の場合もあります。<br>メール本文にある「ログインはこちらから」<br>のURLをクリックし、ログイン画面へアクセ<br>スします。 |
| The University 卒業生ログイン                                                                                                    | 19    | 登録(変更)したメールアドレスを「メールアド<br>レス」欄に、利用申請結果のメールに記載され<br>た初回パスワードを「パスワード」欄に入力し<br>ます。                                                                                                    |
|                                                                                                    |       | ※「第2パスワード」は、空欄のまま進みます。                                                                                                    |
| パスワード                                                                                                    |       |                                                                                                    |
| <ul> <li>▲ パスワード</li> </ul>                                                                                                    |       |                                                                                                    |
| 第2パスワード                                                                                                    |       |                                                                                                    |
| ▲ 第2パスワード                                                                                                    |       |                                                                                                    |
| パスワードを忘れた場合                                                                                                    |       |                                                                                                    |
| 注意事項                                                                                                    |       |                                                                                                    |
| <ul> <li>1注意事項は必ずお読みください。</li> <li>初回は新規登録をおこない、登録後メールにて<br/>配布されるパスワードでログインしてください。</li> <li>利用後は必ずログアウトし、ブラウザも閉じる<br/>ようにしてください。</li> <li>ログイン後、操作がないまま一定時間が経過す<br/>ると、自動的にログアウトします。</li> <li>パスワードは定期的に変更するようにしてくだ<br/>さい。</li> <li>パスワードをブラウザに記憶する等の行為は、<br/>セキュリティ上推奨出来ません。</li> <li>ハスワードの入力が正しいか。</li> <li>・大文字/小文字の入力が正しいか。</li> <li>・半角英数文字で入力しているか。</li> </ul> | 20    | 「注意事項」の内容を確認し、「ログイン」 ボ<br>タンをクリックします。                                                                                                    |

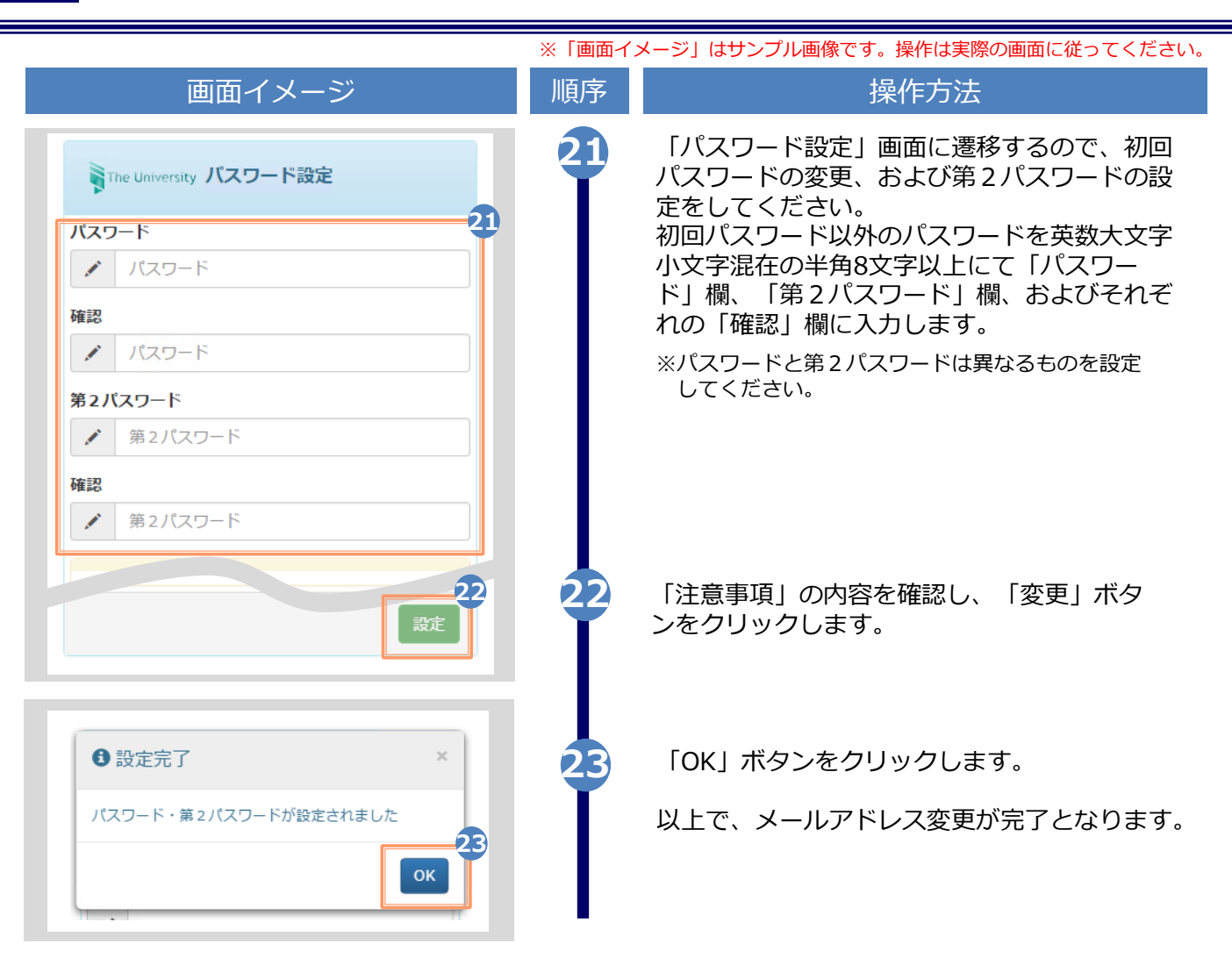

(d) パスワードの変更

| 画面イメ・                | ージ                                 | 順序 | 操作方法                                        |
|----------------------|------------------------------------|----|---------------------------------------------|
| The University 印刷先選択 | ર્ટ્હોરે ન                         | 1  | 証明書発行サービスにログインし、画面右上<br>のメニューボタン「↔」を選択して、「パ |
| 現在の申請一覧              | トップページ<br>利用規約                     |    | スワート変更」をクリックします。                            |
| 申請一覧                 | 注意書き<br>ヘルプ                        |    | ※証明書発行サービスへのログイン方法は、以下を参照<br>してください。        |
| 証明書を発行               | 個人情報設定・変更<br>メールアドレス変更<br>学籍番号追加登録 |    | ▶  2.2 ロクイン方法」                              |
| コンビニ                 | パスワード変更<br>第2パスワート変更               |    |                                             |
| 郵送                   | אניינעם                            |    |                                             |

| 画面イメージ                                                                                                    | 順序 | 操作方法                                                                |
|----------------------------------------------------------------------------------------------------|----|---------------------------------------------------------------------|
| The University パスワード変更                                                                                                    | 2  | 現在利用しているパスワードを「現在のパス<br>ワード」欄に入力し、新しく登録するパス<br>ワードを「新しいパスワード」欄および「確 |
| <ul> <li>現在のパスワード</li> <li>現在のパスワード</li> <li>第位のパスワード</li> <li>新しいパスワード</li> <li>新しいパスワード</li> <li>確認         <ul> <li>新しいパスワード</li> </ul> </li> <li>             新しいパスワード         </li> <li>             班前しいパスワード         </li> <li>             班前しいパスワード         </li> <li>             1注意事項は必ずお読みください         </li> <li>             パスワードは下記ルールに従い設定してください。         <ul> <li>8文字以上であること。</li> <li>1文字以上の半角英大文字(A-2)が含まれること。</li> <li>1文字以上の半角英小文字(a-2)が含まれること。</li> <li>1文字以上の半角数字(0-9)が含まれること。</li> </ul> </li> </ul> |    | 応」傾に入力します。                                                          |
| <ul> <li>半角英数字以外を含まないこと。</li> <li></li></ul>                                                                                                    | 3  | 「注意事項」の内容を確認し、「変更」ボタ<br>ンをクリックします。                                  |
| ⑦ 変更完了   パスワードは変更されました                                                                                                    | 4  | 画面にメッセージが表示されると、パスワード<br>の変更は完了です。「OK」ボタンをクリックし<br>ます。              |
|                                                                                                    |    |                                                                     |

※「画面イメージ」はサンプル画像です。操作は実際の画面に従ってください。

Copyright  $\ensuremath{\mathbb{C}}$  2017 NIPPON TELEGRAPH AND TELEPHONE WEST CORPORATION All Rights Reserved.

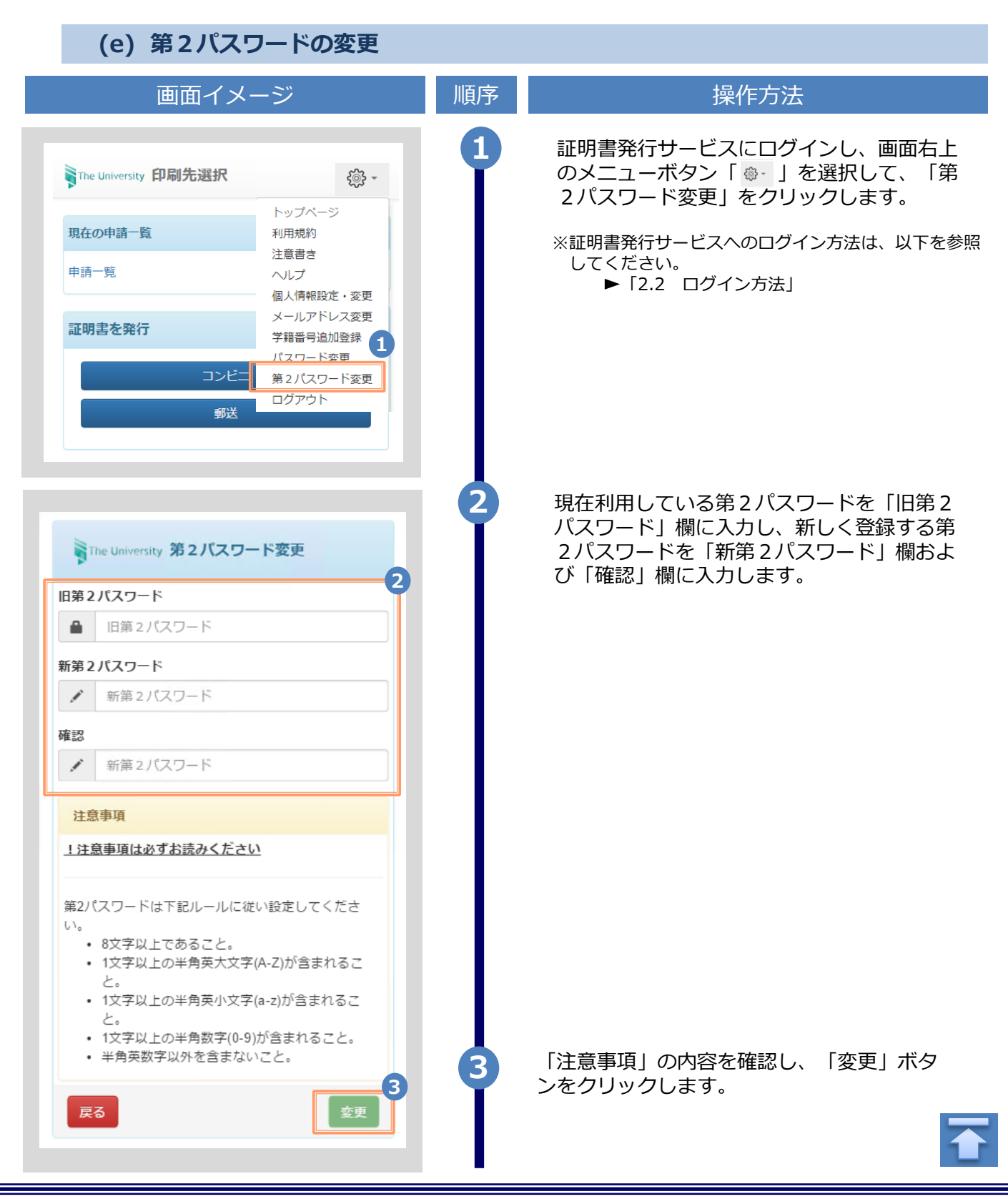

画面イメージ 順序 操作方法 画面にメッセージが表示されると、第2パス 4 ワードの変更は完了です。「OK」ボタンをク リックします。 ❶ 変更完了 第2パスワードは変更されました Δ ОК (f) パスワードを忘れた場合 証明書発行サービスの「卒業生ログイン」画 面より、「パスワードを忘れた場合」をク The University 卒業生ログイン リックします。 メールアドレス ※証明書発行サービスへのログイン方法は、以下を参照 してください。 メールアドレス M ▶ [2.2 ログイン方法] パスワード パスワード 第2パスワード 第2パスワード 1 バスワードを忘れた場合 注意事項 !注意事項は必ずお読みください • 初回は新規登録をおこない、登録後メールにて 配布されるパスワードでログインしてくださ 610 利用後は必ずログアウトし、ブラウザも閉じる ようにしてください。 ログイン後、操作がないまま一定時間が経過す ると、自動的にログアウトします。 パスワードは定期的に変更するようにしてくだ さい。 10--「ラウザに記憶する等の行為は、 \* 幸 幸 甘 ん.

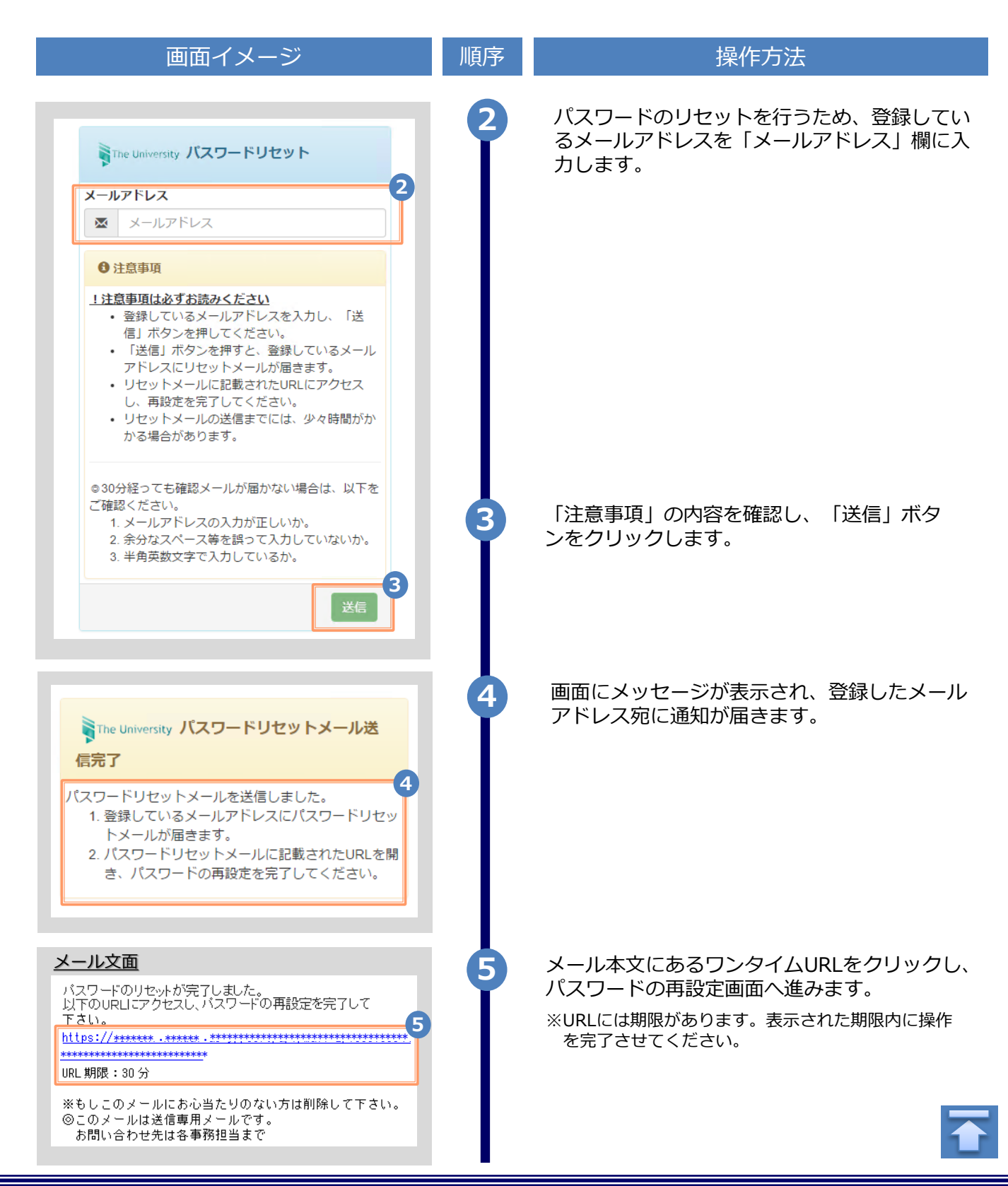

|                                                                                                    | ※「画面イ | メージ」はサンプル画像です。操作は実際の画面に従ってください                                          |
|----------------------------------------------------------------------------------------------------|-------|-------------------------------------------------------------------------|
| 画面イメージ                                                                                                    | 順序    | 操作方法                                                                    |
| うThe University パスワード設定                                                                                                    | 6     | 旧パスワード以外のパスワードと第2パスワー<br>ドを、英数大文字小文字混在の半角8文字以上<br>にて「パスワード」欄、「第2パスワード」欄 |
| ん<br>パスワード 6                                                                                                    |       | およびそれぞれの「確認」欄に入力します。                                                    |
| / パスワード                                                                                                    |       |                                                                         |
| 確認                                                                                                    |       |                                                                         |
| ・ パスワード                                                                                                    |       |                                                                         |
| 第2パスワード                                                                                                    |       |                                                                         |
| ● 第2パスワード                                                                                                    |       |                                                                         |
| 確認                                                                                                    |       |                                                                         |
| 第2パスワード                                                                                                    |       |                                                                         |
| 注意事項                                                                                                    |       |                                                                         |
| <ul> <li>ハスワートはロクイン後のメニューから変更可<br/>能です。</li> <li>パスワードは下記ルールに従い設定してください。</li> <li>8文字以上であること。</li> <li>1文字以上の半角英大文字(A-Z)が含まれるこ<br/>と。</li> <li>1文字以上の半角英小文字(a-Z)が含まれること。</li> <li>1文字以上の半角数字(0-9)が含まれること。</li> <li>半角英数字以外を含まないこと。</li> </ul> | 7     | 「注意事項」の内容を確認し、「設定」ボタン<br>をクリックします。                                      |
| ③ 設定完了   パスワード・第2パスワードが設定されました                                                                                                    | 8     | 画面にメッセージが表示されると、パスワード<br>および第2パスワードの設定は完了です。<br>「OK」ボタンをクリックします。        |
|                                                                                                    |       | 1                                                                       |

### 3 操作マニュアル確認方法(初回登録完了後)

※「画面イメージ」はサンプル画像です。操作は実際の画面に従ってください。

#### 3.1 操作マニュアル確認方法

| 画面イメージ                                                                                                    | 順序 | 操作方法                                                              |
|----------------------------------------------------------------------------------------------------|----|-------------------------------------------------------------------|
| 1<br>© -                                                                                                    | 1  | 証明書発行サービスにログインし、画面右上<br>のメニューボタン「 ◎・ 」をクリックします。                   |
| 現在の申請一覧                                                                                                    |    | ※証明書発行サービスへのログイン方法は、以下を参照<br>してください。<br>「2.2 ログイン方法」              |
| 現在の申請一覧         ドッグハーン 2           現在の申請一覧         マニュアル           申請一覧         地人情報設定・変更           片朝記明書選択         第2パスワード変更 | 2  | 「マニュアル」をクリックすると、操作マニュア<br>ルが表示されます。記載内容を確認しコンビニで<br>証明書を発行してください。 |

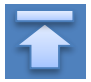